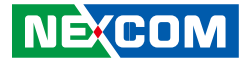

NEXCOM International Co., Ltd.

# Intelligent Platform & Services Business Unit Marine Panel PC (M)PPC-240T-HW-01 User Manual

**NEXCOM International Co., Ltd.** Published July 2017

www.nexcom.com

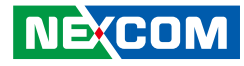

# CONTENTS

## Preface

| Copyright                          | iv  |
|------------------------------------|-----|
| Disclaimer                         | iv  |
| Acknowledgements                   | iv  |
| Regulatory Compliance Statements   | iv  |
| Declaration of Conformity          | iv  |
| RoHS Compliance                    | v   |
| Warranty and RMA                   | vi  |
| Safety Information                 | ix  |
| Installation Recommendations       | ix  |
| Safety Precautions                 | x   |
| Technical Support and Assistance   | xi  |
| Conventions Used in this Manual    | xi  |
| Global Service Contact Information | xii |
| Package Contents                   | xiv |
| Ordering Information               | XV  |

## Chapter 1: Product Introduction

| (M)PPC-240T-HW-01              | 1 |
|--------------------------------|---|
| Specifications                 | 2 |
| Knowing Your (M)PPC-240T-HW-01 | Z |
| Front                          | Z |
| Rear Bottom                    | 5 |
| Rear                           | 6 |
| Mechanical Dimensions          | 7 |

### **Chapter 2: Jumpers and Connectors**

| Before You Begin                        | 8  |
|-----------------------------------------|----|
| Precautions                             | 8  |
| Jumper Settings                         | 9  |
| Locations of the Jumpers and Connectors |    |
| Top View                                | 10 |
| Bottom View                             | 11 |
| Jumpers                                 | 12 |
| RTC Clear Select                        | 12 |
| PWN Mode Power Select                   | 12 |
| AT/ATX Power Select                     | 13 |
| Connector Pin Definitions               | 14 |
| External I/O Interfaces                 | 14 |
| DVI-I Port                              | 14 |
| LAN1 Port                               | 14 |
| LAN2 Port                               | 15 |
| LAN3 Port                               | 15 |
| LAN4 Port                               |    |
| Dual USB 3.0 Port                       | 16 |
| Dual USB 2.0 Port                       | 17 |
| COM Port                                | 17 |
| Internal Connectors                     |    |
| EC Download Pin Header                  |    |
| Debug Port                              |    |
| LVDS Channel A Connector                | 19 |
| LVDS Channel B Connector                | 19 |
|                                         |    |

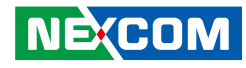

| PWR/HDD LED Connector         | 20 |
|-------------------------------|----|
| USB Connector                 | 20 |
| USB Connector                 | 21 |
| Light Sensor Connector        | 21 |
| Touch Control Board Connector | 22 |
| FAN Connector                 | 22 |
| SATA Connector                | 23 |
| SATA Power Connector          | 23 |
| LVDS Inverter Connector       | 24 |
| USB Connector                 | 24 |
| Battery Connector             | 25 |
| SIM Card Connector            | 25 |
| Mini-PCIe Slot                |    |
| NGFF M.2 SATA Connector       |    |
| Block Diagram                 |    |

## Chapter 3: System Setup

| Installing a SATA M.2 Module              | 29 |
|-------------------------------------------|----|
| Installing a SO-DIMM Memory Module        | 32 |
| Installing a SIM Card                     | 35 |
| Installing a Mini PCIe Module             | 38 |
| Installing the Half-Size Mini PCIe Module | 42 |
| Installing the Fan                        | 43 |
| Flush Mounting                            | 46 |
| VESA Mounting                             | 47 |

## **Chapter 4: BIOS Setup**

| About BIOS Setup           |    |
|----------------------------|----|
| When to Configure the BIOS |    |
| Default Configuration      |    |
| Entering Setup             | 49 |

| Legends            |    |
|--------------------|----|
| BIOS Setup Utility | 51 |
| Main               | 51 |
| Advanced           | 52 |
| Chipset            | 57 |
| Boot               | 60 |
| Security           | 61 |
| Save & Exit        | 62 |
|                    |    |

## Appendix A: Power Consumption ......63

## Appendix B: Watchdog

| 1.1 | Command Register and Address Description:  | 64 |
|-----|--------------------------------------------|----|
| 1.2 | Set up Watchdog Time Interval Description: | 64 |
| 1.3 | Read Watchdog Time Interval Description:   | 65 |
| 1.4 | Reset Watchdog Time Interval Description:  | 65 |
| 1.5 | Start Watchdog Description:                | 66 |
| 1.6 | Stop Watchdog Description:                 | 66 |

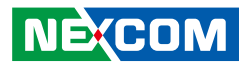

# PREFACE

## Copyright

This publication, including all photographs, illustrations and software, is protected under international copyright laws, with all rights reserved. No part of this manual may be reproduced, copied, translated or transmitted in any form or by any means without the prior written consent from NEXCOM International Co., Ltd.

## Disclaimer

NEXCOM

The information in this document is subject to change without prior notice and does not represent commitment from NEXCOM International Co., Ltd. However, users may update their knowledge of any product in use by constantly checking its manual posted on our website: http://www.nexcom.com. NEXCOM shall not be liable for direct, indirect, special, incidental, or consequential damages arising out of the use of any product, nor for any infringements upon the rights of third parties, which may result from such use. Any implied warranties of merchantability or fitness for any particular purpose is also disclaimed.

## Acknowledgements

(M)PPC-240T-HW-01 is a trademark of NEXCOM International Co., Ltd. All other product names mentioned herein are registered trademarks of their respective owners.

## **Regulatory Compliance Statements**

This section provides the FCC compliance statement for Class A devices and describes how to keep the system CE compliant.

## **Declaration of Conformity**

### FCC

This equipment has been tested and verified to comply with the limits for a Class A digital device, pursuant to Part 15 of FCC Rules. These limits are designed to provide reasonable protection against harmful interference when the equipment is operated in a commercial environment. This equipment generates, uses, and can radiate radio frequency energy and, if not installed and used in accordance with the instructions, may cause harmful interference to radio communications. Operation of this equipment in a residential area (domestic environment) is likely to cause harmful interference, in which case the user will be required to correct the interference (take adequate measures) at their own expense.

#### CE

The product(s) described in this manual complies with all applicable European Union (CE) directives if it has a CE marking. For computer systems to remain CE compliant, only CE-compliant parts may be used. Maintaining CE compliance also requires proper cable and cabling techniques.

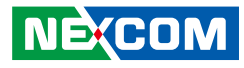

## **RoHS Compliance**

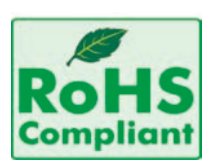

#### NEXCOM RoHS Environmental Policy and Status Update

NEXCOM is a global citizen for building the digital infrastructure. We are committed to providing green products and services, which are compliant with

European Union RoHS (Restriction on Use of Hazardous Substance in Electronic Equipment) directive 2011/65/EU, to be your trusted green partner and to protect our environment.

RoHS restricts the use of Lead (Pb) < 0.1% or 1,000ppm, Mercury (Hg) < 0.1% or 1,000ppm, Cadmium (Cd) < 0.01% or 100ppm, Hexavalent Chromium (Cr6+) < 0.1% or 1,000ppm, Polybrominated biphenyls (PBB) < 0.1% or 1,000ppm, and Polybrominated diphenyl Ethers (PBDE) < 0.1% or 1,000ppm.

In order to meet the RoHS compliant directives, NEXCOM has established an engineering and manufacturing task force to implement the introduction of green products. The task force will ensure that we follow the standard NEXCOM development procedure and that all the new RoHS components and new manufacturing processes maintain the highest industry quality levels for which NEXCOM are renowned.

The model selection criteria will be based on market demand. Vendors and suppliers will ensure that all designed components will be RoHS compliant.

#### How to recognize NEXCOM RoHS Products?

For existing products where there are non-RoHS and RoHS versions, the suffix "(LF)" will be added to the compliant product name.

All new product models launched after January 2013 will be RoHS compliant. They will use the usual NEXCOM naming convention.

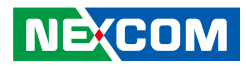

## Warranty and RMA

#### **NEXCOM Warranty Period**

- 1. NEXCOM makes products in accordance with the Industry standard and, NEXCOM warrants that all the Industry-grade IPC and System products will be free from defect in neither material nor workmanship for twentyfour (24) months from the day of invoice issued.
- 2. For NEXCOM Panel PC product lines (the APPC, MPPC series), they are also guaranteed against defect in materials and workmanship for the period of twenty-four (24) months in their motherboard design. For 3rd party parts, it follows with original suppliers' standard: 12 months for battery pack and LCD, 24 months for adaptor / add on modules (including GSM module, RFID module, and antenna).
- 3. If NEXCOM determines customer's warranty claim is valid, NEXCOM will repair or replace product(s) without additional charge for parts and labor. An extended Warranty Program will extend the warranty period of the product accordingly.

#### Warranty Coverage

The warranty applies only to products manufactured or distributed by NEXCOM and its subsidiaries. This warranty covers all the products/ shipments except for:

1. Any claimed defect, products that have been repaired or modified by persons who have not been authorized by NEXCOM or, products which have been subjected to misuse, abuse, accident, improper installation, or usage not in accordance with the product instruction. NEXCOM assumes no liability as a consequence of such events under the term of this warranty.

One example is the replacement of Tablet's or Hand-held's LCD display due to scratching stains or other degradation; these will not be covered under this warranty.

- 2. Damages caused by customers' delivery/shipping of the product or, product failure resulted from electrical power/voltage shock, or, installation of parts/components which are not supplied/approved by NEXCOM in advance.
- 3. Third-party products:
  - a. Software, such as the device drivers,
  - b. External devices such as HDD, printer, scanner, mouse, LCD panel, battery, and so on,
  - c. Accessory/parts that were not approved by NEXCOM and,
  - d. Accessory/parts were added to products after they were shipped from NEXCOM.

Product will be treated as "Out of Warranty " if:

- a. It expires the warranted 24 months period from the day it was purchased.
- b. It had been altered by persons other than an authorized NEXCOM service person or, which have been subjected to misuse, abuse, accident, or improper installation.
- c. It doesn't have the original NEXCOM Serial Number labeling for NEXCOM's warranty period identification or, tracking.

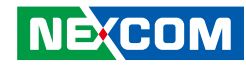

RMA that NEXCOM has determined not to be covered by the warranty will be charged the NEXCOM Standard Repair Fee for the repairing. If a RMA is determined to be not repairable, customer will be notified and product(s) may be returned to customer at their request; a minimum service fee may be charged however.

#### NEXCOM Return Merchandise Authorization (RMA) Procedure

For the RMA (Return Merchandise Authorization) shipment, customer is responsible for packaging and shipping the product to the designated NEXCOM service sites, with shipping charges prepaid by the customer. The original NEXCOM shipping box should be used whenever possible. NEXCOM shall pay for the return of the product to the customer's location. In case of expedited shipping request, an extra service charge shall be assessed and the customer is responsible for this extra return shipping charge.

- 1. Customers should enclose the "NEXCOM RMA Service Form" with the returned products.
- 2. Customers need to write down all the information related to the problem on the "NEXCOM RMA Service Form " when applying for the RMA service; information will help to understand the problem, including the fault description, on-screen messages, and pictures if possible.
- 3. Customers could send back the faulty product with or without the accessories and key parts such as the CPU and DIMM. If the key parts are included, please be noted clearly within the return form. NEXCOM takes no responsibility for the parts which are not listed in the return form.
- 4. Customers hold the responsibility to ensure that the packing of defective products is durable enough to be resistant against further damage due to the transportation; damage caused by transportation is treated as " Out of Warranty " under our Warranty specification.
- 5. RMA product(s) returned by NEXCOM to any location other than the

customer registered delivery address will incur an extra shipping charge, the customer is responsible for paying the extra shipping charges, duties, and taxes of this shipment.

#### **Product Repairing**

- 1. NEXCOM will repair defective products covered under this limited warranty that are returned to NEXCOM; if products do prove to be defective, they will be repaired during their warranty period unless other warranty terms have been specified.
- 2. NEXCOM owns all parts removed from repaired products.
- 3. NEXCOM will use parts made by various manufacturers in performing the repair.
- 4. The repaired products will be warranted subjected to the original warranty coverage and period only.
- 5. For products returned as defective but, proved to be no defect/fault after the RMA process, NEXCOM reserves the right to claim for a NDF (No Defect Found) Service Charge.
- 6. NEXCOM will issue RMA Report which included Repair Detailed Information to the customer when the defective products were repaired and returned.
- 7. In addition to the above, NEXCOM may authorize Independent/Thirdparty suppliers to repair the defective products for NEXCOM.

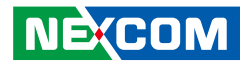

#### **Out Of Warranty Service**

There will be a service charge from NEXCOM for the "Out Of Warranty" product service; they are the Basic Diagnostic Service Fee and the Advanced Component Replacement Fee respectively. And, if the product can not be repaired, NEXCOM will either return the product to the customer or, just scrap it, followed by customer's instruction.

1. Testing and Parts Replacement

NEXCOM will have the following Handling Charges for those OoW products that returned:

- a. Basic Labor Cost and Testing Fee: as Table listed.
- b. Parts Fee: NEXCOM will charge for main IC chipsets such as the N.B., S.B., Super-IO, LAN, Sound, Memory, and so on.
- c. 3rd-party Device Fee: products replacement for CPU, DIMM, HDD, Chassis, and UPS.
- 2. Out of Warranty product will have a three months warranty for the fixed issues. If the product failed with different problem within 3 months, they will still incur the service charge of "Out of Warranty".
- 3. Out of Warranty "products will not be repaired without a signed PI from the customer, the agreement of the repair process.

Add-on card, 3rd Party Device and board level repair cost higher than new product prices, customer can abandon to sign PI to repair and, please contact with sales to buy new products.

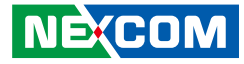

## **Safety Information**

Before installing and using the device, note the following precautions:

- Read all instructions carefully.
- Do not place the unit on an unstable surface, cart, or stand.
- Follow all warnings and cautions in this manual.
- When replacing parts, ensure that your service technician uses parts specified by the manufacturer.
- Avoid using the system near water, in direct sunlight, or near a heating device.
- The load of the system unit does not solely rely for support from the rackmounts located on the sides. Firm support from the bottom is highly necessary in order to provide balance stability.
- The computer is provided with a battery-powered real-time clock circuit. There is a danger of explosion if battery is incorrectly replaced. Replace only with the same or equivalent type recommended by the manufacturer. Discard used batteries according to the manufacturer's instructions.

## **Installation Recommendations**

Ensure you have a stable, clean working environment. Dust and dirt can get into components and cause a malfunction. Use containers to keep small components separated.

Adequate lighting and proper tools can prevent you from accidentally damaging the internal components. Most of the procedures that follow require only a few simple tools, including the following:

- A Philips screwdriver
- A flat-tipped screwdriver
- A grounding strap
- An anti-static pad

Using your fingers can disconnect most of the connections. It is recommended that you do not use needle-nose pliers to disconnect connections as these can damage the soft metal or plastic parts of the connectors.

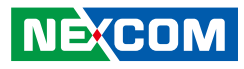

## **Safety Precautions**

- 1. Read these safety instructions carefully.
- 2. Keep this User Manual for later reference.
- 3. Disconnect this equipment from any AC outlet before cleaning. Use a damp cloth. Do not use liquid or spray detergents for cleaning.
- 4. For plug-in equipment, the power outlet socket must be located near the equipment and must be easily accessible.
- 5. Keep this equipment away from humidity.
- 6. Put this equipment on a stable surface during installation. Dropping it or letting it fall may cause damage.
- 7. The openings on the enclosure are for air convection to protect the equipment from overheating. DO NOT COVER THE OPENINGS.
- 8. Make sure the voltage of the power source is correct before connecting the equipment to the power outlet.
- 9. Place the power cord in a way so that people will not step on it. Do not place anything on top of the power cord. Use a power cord that has been approved for use with the product and that it matches the voltage and current marked on the product's electrical range label. The voltage and current rating of the cord must be greater than the voltage and current rating marked on the product.
- 10. All cautions and warnings on the equipment should be noted.

- 11. If the equipment is not used for a long time, disconnect it from the power source to avoid damage by transient overvoltage.
- 12. Never pour any liquid into an opening. This may cause fire or electrical shock.
- 13. Never open the equipment. For safety reasons, the equipment should be opened only by qualified service personnel.
- 14. If one of the following situations arises, get the equipment checked by service personnel:
  - a. The power cord or plug is damaged.
  - b. Liquid has penetrated into the equipment.
  - c. The equipment has been exposed to moisture.
  - d. The equipment does not work well, or you cannot get it to work according to the user's manual.
  - e. The equipment has been dropped and damaged.
  - f. The equipment has obvious signs of breakage.
- 15. Do not place heavy objects on the equipment.
- 16. The unit uses a three-wire ground cable which is equipped with a third pin to ground the unit and prevent electric shock. Do not defeat the purpose of this pin. If your outlet does not support this kind of plug, contact your electrician to replace your obsolete outlet.
- 17. CAUTION: DANGER OF EXPLOSION IF BATTERY IS INCORRECTLY REPLACED. REPLACE ONLY WITH THE SAME OR EQUIVALENT TYPE RECOMMENDED BY THE MANUFACTURER. DISCARD USED BATTERIES ACCORDING TO THE MANUFACTURER'S INSTRUCTIONS.

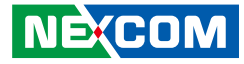

## **Technical Support and Assistance**

- 1. For the most updated information of NEXCOM products, visit NEXCOM's website at www.nexcom.com.
- 2. For technical issues that require contacting our technical support team or sales representative, please have the following information ready before calling:
  - Product name and serial number
  - Detailed information of the peripheral devices
  - Detailed information of the installed software (operating system, version, application software, etc.)
  - A complete description of the problem
  - The exact wordings of the error messages

#### Warning!

- 1. Handling the unit: carry the unit with both hands and handle it with care.
- 2. Maintenance: to keep the unit clean, use only approved cleaning products or clean with a dry cloth.

## **Conventions Used in this Manual**

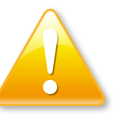

#### Warning:

Information about certain situations, which if not observed, can cause personal injury. This will prevent injury to yourself when performing a task.

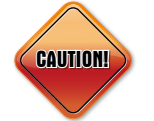

### Caution:

Information to avoid damaging components or losing data.

Note:

Provides additional information to complete a task easily.

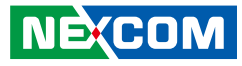

## **Global Service Contact Information**

### Headquarters NEXCOM International Co., Ltd.

9F, No. 920, Chung-Cheng Rd., ZhongHe District, New Taipei City, 23586, Taiwan, R.O.C. Tel: +886-2-8226-7786 Fax: +886-2-8226-7782 www.nexcom.com

#### America USA NEXCOM USA

2883 Bayview Drive, Fremont CA 94538, USA Tel: +1-510-656-2248 Fax: +1-510-656-2158 Email: sales@nexcom.com www.nexcom.com

## Asia

#### Taiwan NEXCOM Intelligent Systems

#### **Taipei Office**

13F, No.920, Chung-Cheng Rd., ZhongHe District, New Taipei City, 23586, Taiwan, R.O.C. Tel: +886-2-8226-7796 Fax: +886-2-8226-7792 Email: sales@nexcom.com.tw www.nexcom.com.tw

#### NEXCOM Intelligent Systems Taichung Office

16F, No.250, Sec. 2, Chongde Rd., Beitun Dist., Taichung City 406, R.O.C. Tel: +886-4-2249-1179 Fax: +886-4-2249-1172 Email: sales@nexcom.com.tw www.nexcom.com.tw

#### Japan NEXCOM Japan

9F, Tamachi Hara Bldg., 4-11-5, Shiba Minato-ku, Tokyo, 108-0014, Japan Tel: +81-3-5419-7830 Fax: +81-3-5419-7832 Email: sales@nexcom-jp.com www.nexcom-jp.com

## China NEXCOM China

Floor 5, No.4, No.7 fengxian middle Rd., (Beike Industrial Park), Haidian District, Beijing, 100094, China Tel: +86-10-5704-2680 Fax: +86-10-5704-2681 Email: sales@nexcom.cn www.nexcom.cn

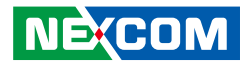

#### **NEXCOM Shanghai**

Room 603/604, Huiyinmingzun Plaza Bldg., 1, No.609, Yunlin East Rd., Shanghai, 200333, China Tel: +86-21-5278-5868 Fax: +86-21-3251-6358 Email: sales@nexcom.cn www.nexcom.cn

### NEXCOM Surveillance Technology Corp.

Room202, Building B, the GuangMing Industrial Zone Zhonghua Rd., Minzhi Street, Longhua District, Shenzhen 518131, China Tel: +86-755-8364-7768 Fax: +86-755-8364-7738 Email: steveyang@nexcom.com.tw www.nexcom.cn

### **NEXCOM United System Service**

Hui Yin Ming Zun Building Room 1108, Building No. 11, 599 Yunling Road, Putuo District, Shanghai, 200062, China Tel: +86-21-6125-8282 Fax: +86-21-6125-8281 Email: frankyang@nexcom.cn www.nexcom.cn

### Europe United Kingdom NEXCOM EUROPE

10 Vincent Avenue, Crownhill Business Centre, Milton Keynes, Buckinghamshire MK8 0AB, United Kingdom Tel: +44-1908-267121 Fax: +44-1908-262042 Email: sales.uk@nexcom.eu www.nexcom.eu

### Italy NEXCOM ITALIA S.r.I

Via Lanino 42, 21047 Saronno (VA), Italia Tel: +39 02 9628 0333 Fax: +39 02 9625 570 Email: nexcomitalia@nexcom.eu www.nexcomitalia.it

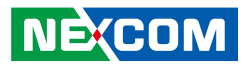

## **Package Contents**

Before continuing, verify that the package you received is complete. Your package should have all the items listed in the table.

Note: Package contents may vary depending on your

#### (M)PPC-240T-HW-01

| Item | Description                                 |   |
|------|---------------------------------------------|---|
| 1    | Flush Mount Bracket                         |   |
| 2    | Terminal block 3-pin Phoenix Contact Plug 1 |   |
| 3    | Fan                                         |   |
| 4    | 4 Sponge for Flush Mount Bracket            |   |
| 5    | 5 P Head Screw                              |   |
| 6    | Flat Head Screw (Used for fan)              | 4 |
| 7    | Copper Pillar (Used for fan)                | 4 |

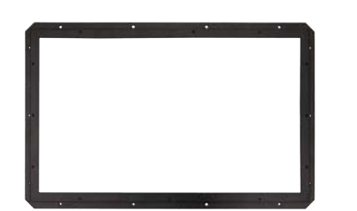

Flush Mount Bracket

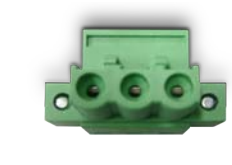

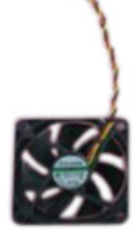

Terminal Block 3-pin Phoenix Contact Plug

Fan

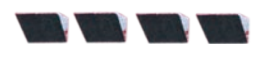

Sponge for Flush Mount Bracket

P Head Screw

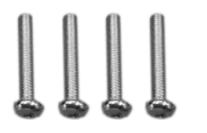

Flat Head Screw

Copper Pillar

| country region, some items may be optional. Please contact |  |
|------------------------------------------------------------|--|
| your local distributor for more information.               |  |
|                                                            |  |

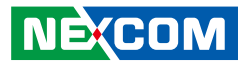

## **Ordering Information**

The following information below provides ordering information for (M)PPC-240T-HW-01.

### Barebone

#### • PPC-240T-HW-01 (P/N: 10M20240T00X0)

24" Full HD LED backlight touch panel PC, Intel<sup>®</sup> Core™ i5-4300U 1.9GHz, touch screen, 4GB DDR3L, 128G M.2 SATA, 1x RS232/422/485, PCAP control buttons

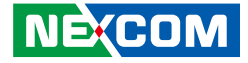

# CHAPTER 1: PRODUCT INTRODUCTION

## (M)PPC-240T-HW-01

#### **Overview**

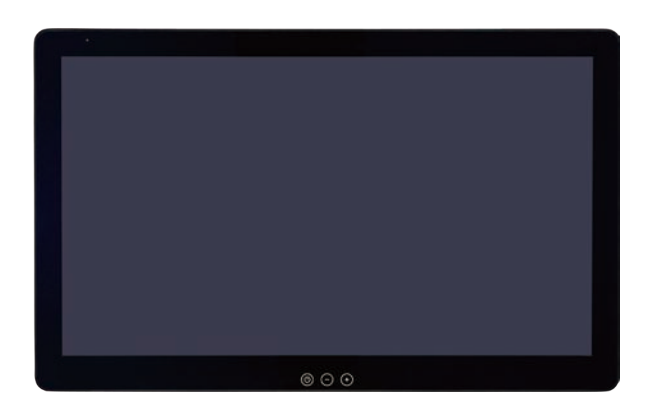

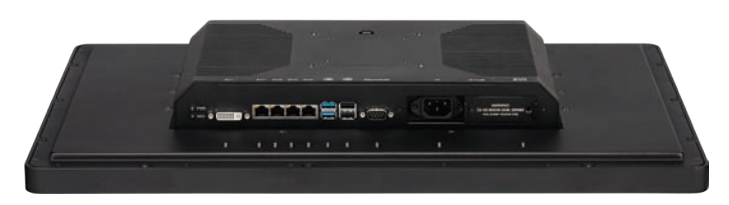

#### **Key Features**

- 16:9 24" Full HD Marine Panel Computer
- Intel<sup>®</sup> Core<sup>™</sup> i5-4300U, Dual Core, 1.9 GHz
- 24" PCAP touch screen with AR coating
- 4 Gigabit Ethernet/1x DVI-I port for connecting secondary display
- 2 USB 2.0, 2 USB 3.0
- 1 RS232/422/485 isolated
- DDR3L 4GB/M.2 SATA 128GB
- IP65 compliant front panel
- Full range AC + 24VDC power inputs
- Mounting support: flush/VESA 100mm x 100mm
- IEC-60945 maritime standards compliance

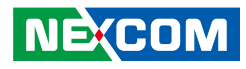

## **Specifications**

#### Panel

- LED size: 24", 16:9
- Resolution: Full HD 1920 x 1080
- Luminance: 300cd/m<sup>2</sup>
- Contrast ratio: 5000
- LCD color: 16.7M
- Viewing angle: 89(U), 89(D), 89(L), 89(R)
- Backlight: LED

### **Touch Screen**

- Projected capacitive (flush panel type)
- Light transmission: 91%
- Interface: USB
- With AR coating

### System

- CPU: onboard Intel<sup>®</sup> Core<sup>™</sup> processor i5-4300U, 1.9GHz, 3M Cache
- BIOS AMI BIOS
- System memory: 2x 204-pin DDR3L SO-DIMM socket, 4GB DDR3L (default), support up to 16GB DDR3L-1066/1333, non-ECC and unbuffered
- Storage Device:

NE:COM

- 1x SATA M.2 connector, 128G M.2 SATA (default)
- 1x Mini-PCIe connector
- Graphics: Intel<sup>®</sup> HD Graphics
- Watchdog timer: Watchdog timeout can be programmed by software from 1 second to 255 seconds and from 1 minute to 255 minutes (tolerance 15% under room temperature 25°C)

- H/W status monitor: monitoring system temperature, and voltage
- Control buttons
  - Power on/off, reset, brightness
- Backlight control
  - Auto dimming function can be adjusted by ambient light sensor
  - Panel backlight can be controlled by software, dimming range from 0% to 100%

## Rear I/O

- Ethernet: 4x RJ45
- 2nd display port: 1x DVI-I port
- USB: 2x USB 2.0, 2x USB 3.0
- COM #1: 1x RS232/422/485
- Power status/ HDD status LEDs
- AC power input connector: IEC 60320 C14 connector
- DC power input connector: 3-Pin Phoenix terminal blocks

### Ethernet

- LAN chip: 2x Intel® I210-IT Gigabit LAN + 2x Intel® 82574 Gigabit LAN
- Ethernet interface: 10/100/1000 Mbps
- Support wake up on LAN

### **Power Requirements**

- AC power input
  - Input voltage: 110/230VAC
  - Power consumption: 28W to 55W
- DC power input
  - Input voltage: 24VDC

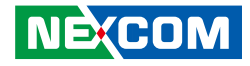

- Reverse polarity protection
- Galvanic isolated

\*Note: Only one power source (AC or DC) to be connected. No failover functionality.

### **Mechanical & Environment**

- Fanless system design
- Color
  - Pantone black RAL9005, powder painting for aluminum front bezel
  - Pantone black RAL9005 for backlight button membrane
- IP protection
  - IP65 front bezel
  - IP20 back system
- Mounting: flush/VESA 100mm x 100mm
- Vibration
  - Compliance with EN60945 protected
  - Sweep 2 Hz 13.2 Hz at  $\pm$ 1 mm, 13.2 Hz 100 Hz at 7m/s<sup>2</sup> and for 2 h on each resonance (Q>5), 2h on one resonance/observed frequency (Q<5), otherwise (Q=0) 2 h at 30 Hz in all three axes, 12 minutes/axis
- Shock
  - IEC 68 2-27
  - 20G @ wall mount, half sine, 11ms
- Operating temperature: -25°C to 70°C
- Storage temperature: -25°C to 75°C
- Operating humidity: 10%~90% relative humidity, non-condensing
- Dimension: 590 x 366.6 x 71.66mm
- Weight: 9kg

NEXCOM

## Certifications

- CE approval
- FCC Class A
- CCC approval
- IEC-60945 maritime standards compliance

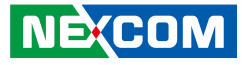

## Knowing Your (M)PPC-240T-HW-01 Front

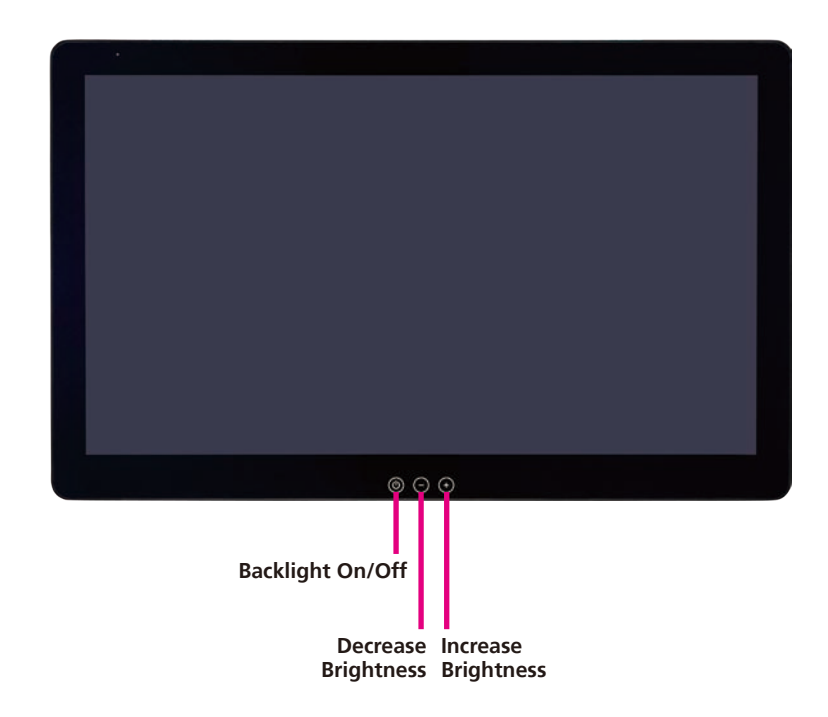

**Backlight On/Off** Press to turn-on or turn-off the display.

**Decrease Brightness** Press to decrease brightness of the screen.

**Increase Brightness** Press to increase brightness of the screen.

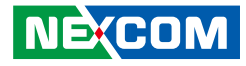

### **Rear Bottom**

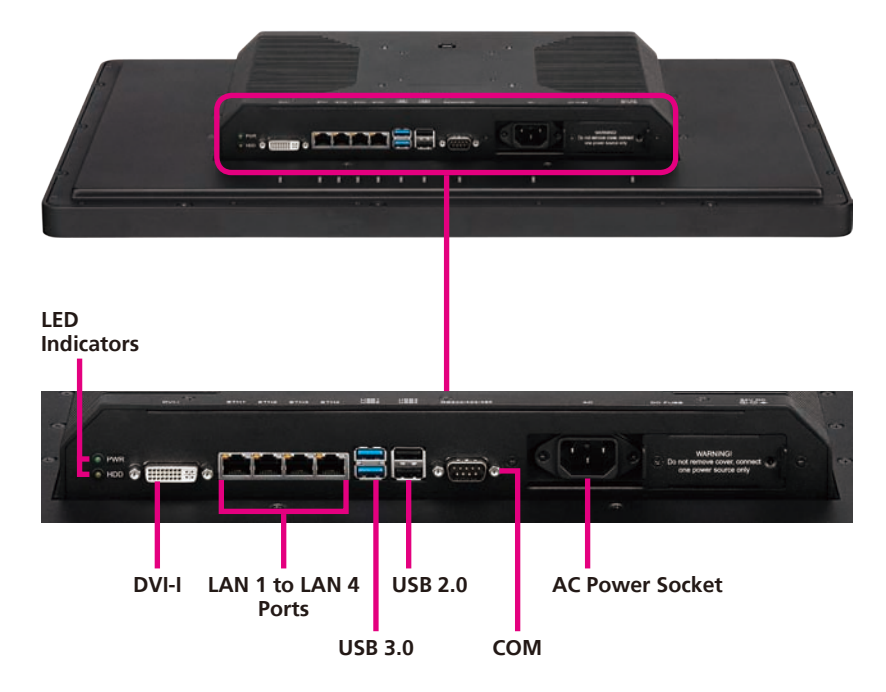

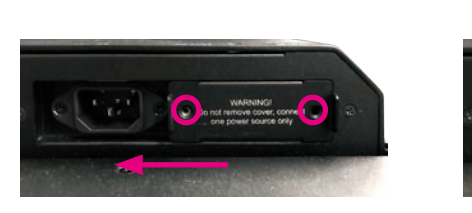

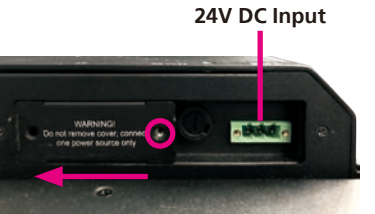

#### **LED Indicators**

Indicates the power status and hard drive activity of the system.

**DVI-I Port** Used to connect a DVI-I interface monitor.

LAN 1 to LAN 4 Ports Used to connect the system to a local area network.

**USB 3.0 Ports** Used to connect the system with USB 3.0/2.0 devices.

Used to connect the system with USB 2.0/1.1 devices.

#### COM Port

USB 2.0 Ports

Serial DB9 port used to connect RS232/422/485 compatible devices.

#### **AC Power Socket**

Plug an AC power cord here before turning on the system.

#### 24V DC Input

Alternatively, the system can be powered from a DC power source through the 24V DC input next to the AC power socket. To access the 24V DC input, remove the two screws securing the cover and slide the cover to the left, then fix the cover using the screws.

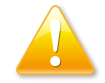

Do not remove the cover. Connect one power source only.

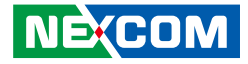

### Rear

-

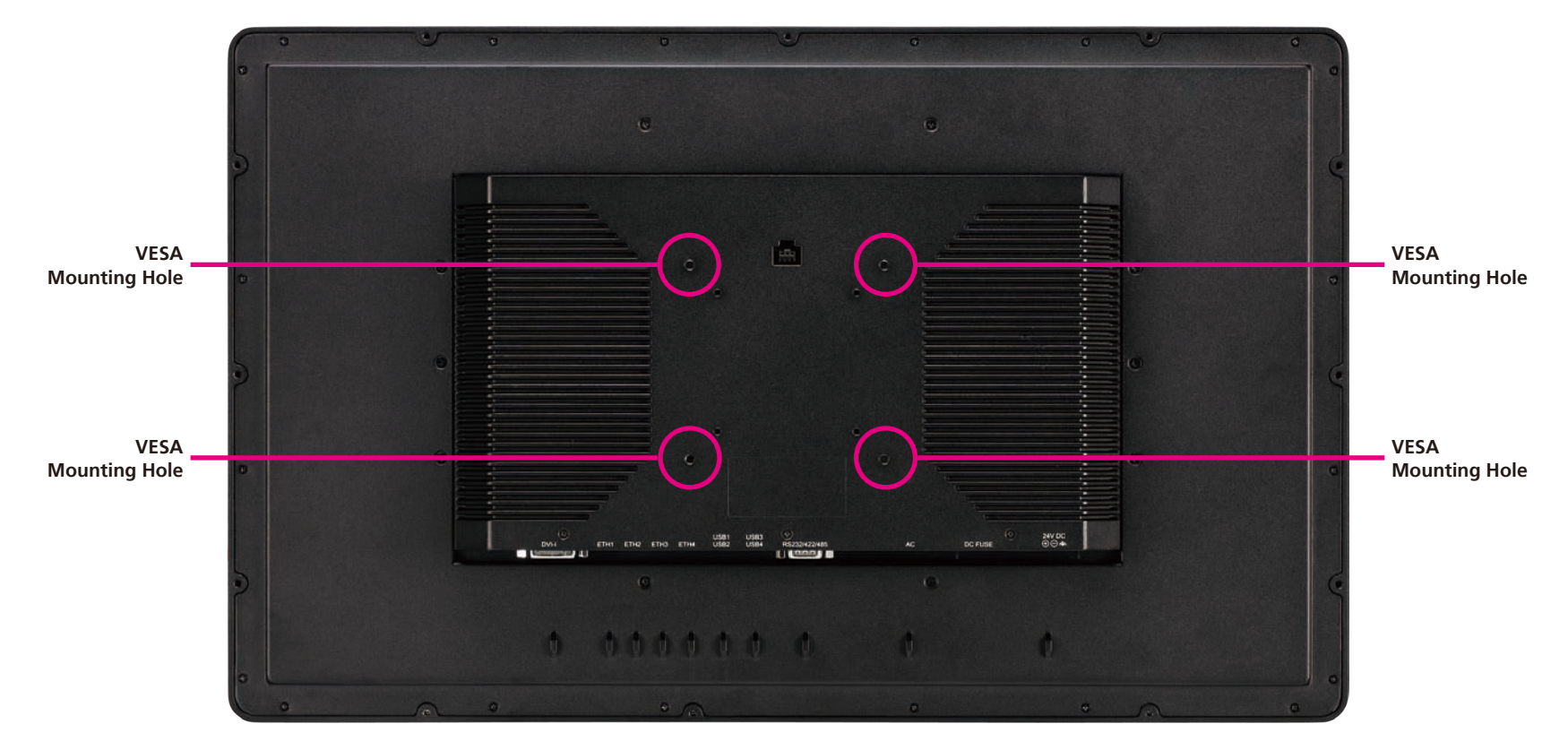

#### **VESA Mounting Holes**

These are the mounting holes for VESA mounting (100x100mm)

-

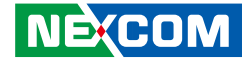

## **Mechanical Dimensions**

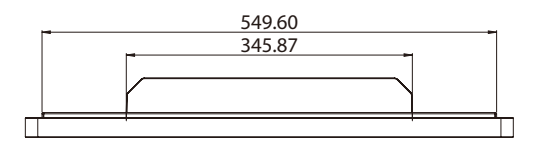

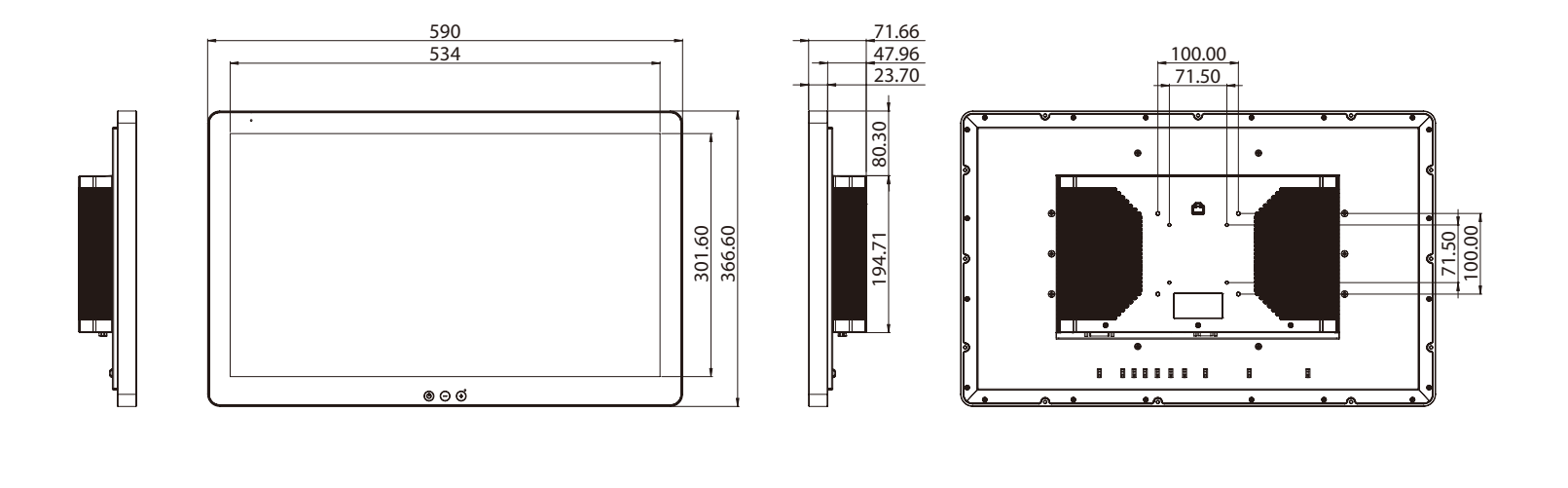

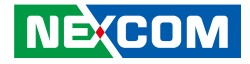

# **CHAPTER 2: JUMPERS AND CONNECTORS**

This chapter describes how to set the jumpers and connectors on the motherboard. Note that information in this chapter applies to (M)PPC-240T-HW-01.

## **Before You Begin**

- Ensure you have a stable, clean working environment. Dust and dirt can get into components and cause a malfunction. Use containers to keep small components separated.
- Adequate lighting and proper tools can prevent you from accidentally damaging the internal components. Most of the procedures that follow require only a few simple tools, including the following:
  - A Philips screwdriver
  - A flat-tipped screwdriver
  - A set of jewelers screwdrivers
  - A grounding strap
  - An anti-static pad
- Using your fingers can disconnect most of the connections. It is recommended that you do not use needle-nosed pliers to disconnect connections as these can damage the soft metal or plastic parts of the connectors.
- Before working on internal components, make sure that the power is off. Ground yourself before touching any internal components, by touching a metal object. Static electricity can damage many of the electronic

components. Humid environments tend to have less static electricity than dry environments. A grounding strap is warranted whenever danger of static electricity exists.

## **Precautions**

Computer components and electronic circuit boards can be damaged by discharges of static electricity. Working on computers that are still connected to a power supply can be extremely dangerous.

Follow the guidelines below to avoid damage to your computer or yourself:

- Always disconnect the unit from the power outlet whenever you are working inside the case.
- If possible, wear a grounded wrist strap when you are working inside the computer case. Alternatively, discharge any static electricity by touching the bare metal chassis of the unit case, or the bare metal body of any other grounded appliance.
- Hold electronic circuit boards by the edges only. Do not touch the components on the board unless it is necessary to do so. Don't flex or stress the circuit board.
- Leave all components inside the static-proof packaging that they shipped with until they are ready for installation. Use correct screws and do not over tighten screws.

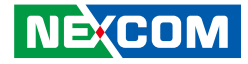

## **Jumper Settings**

A jumper is the simplest kind of electric switch. It consists of two metal pins and a cap. When setting the jumpers, ensure that the jumper caps are placed on the correct pins. When the jumper cap is placed on both pins, the jumper is short. If you remove the jumper cap, or place the jumper cap on just one pin, the jumper is open.

Refer to the illustrations below for examples of what the 2-pin and 3-pin jumpers look like when they are short (on) and open (off).

Two-Pin Jumpers: Open (Left) and Short (Right)

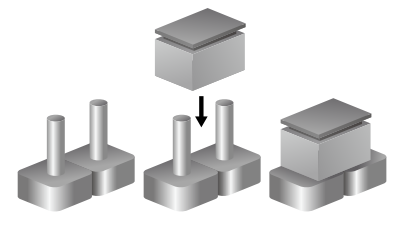

Three-Pin Jumpers: Pins 1 and 2 are Short

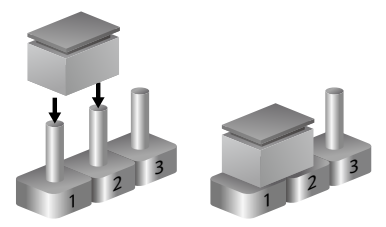

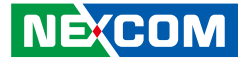

## Locations of the Jumpers and Connectors

**Top View** 

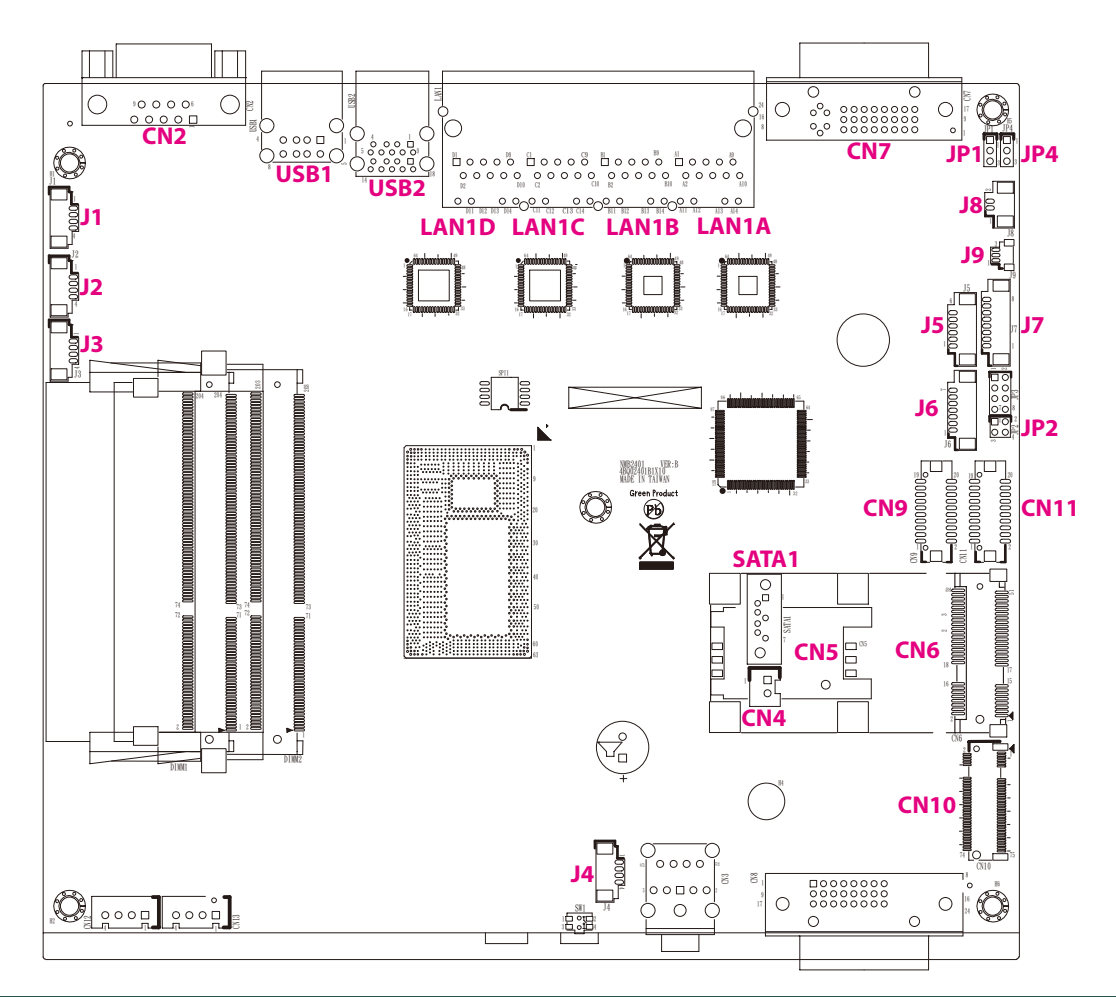

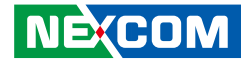

## **Bottom View**

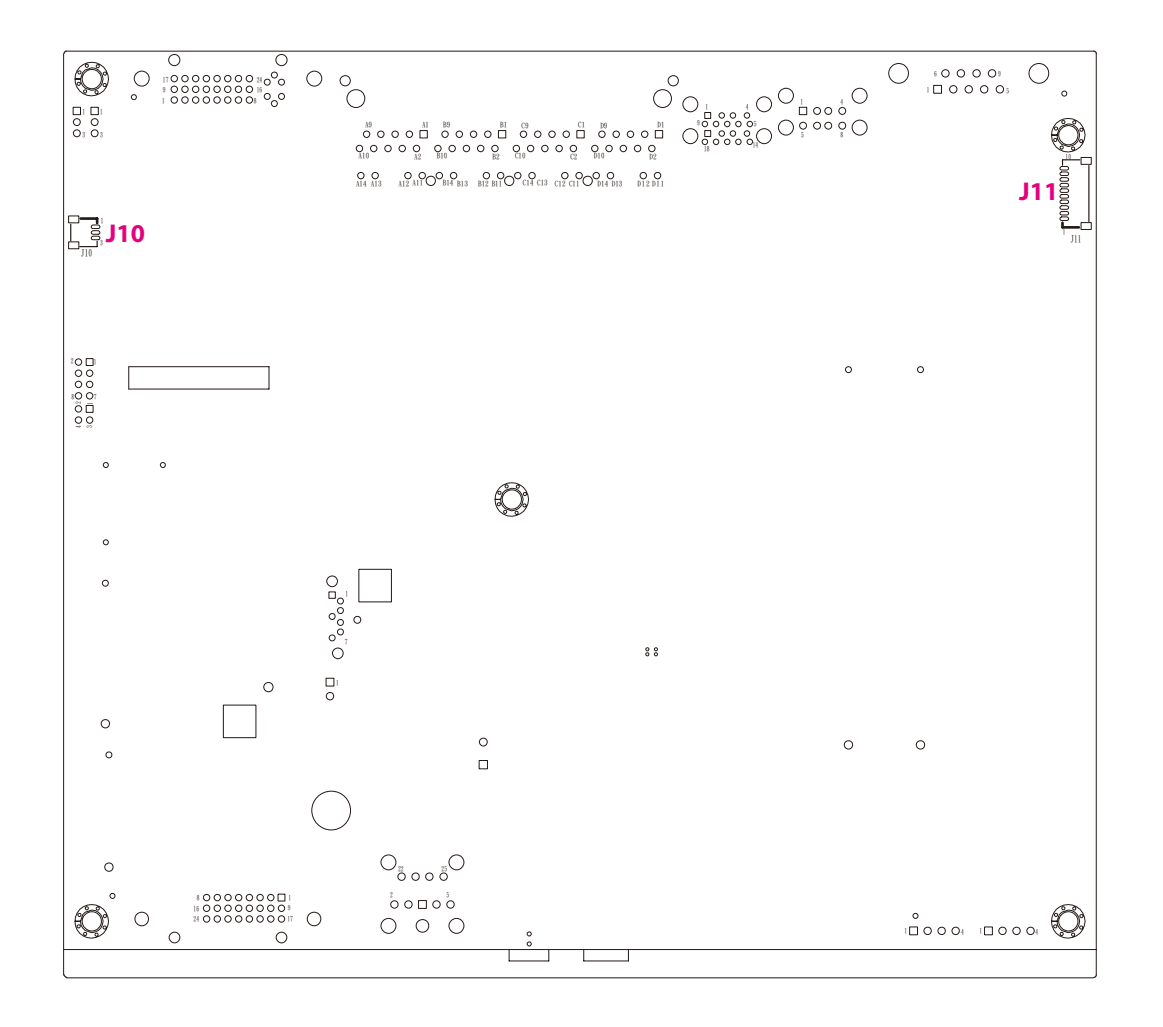

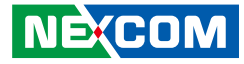

## Jumpers

-

## **RTC Clear Select**

Connector type: 1x3 3-pin header, 2.0mm pitch Connector location: JP4

### **PWN Mode Power Select**

Connector type: 2x2 4-pin header, 2.0mm pitch Connector location: JP2

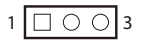

| Pin    | Settings  |
|--------|-----------|
| 1-2 On | Normal    |
| 2-3 On | RTC Clear |

1-2 On: default

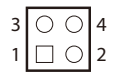

| Pin    | Settings |
|--------|----------|
| 1-2 On | VCC3     |
| 3-4 On | VCC5     |

1-2 On: default

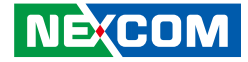

### **AT/ATX Power Select**

Connector type: 1x3 3-pin header, 2.0mm pitch Connector location: JP1

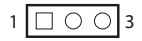

| Pin    | Settings |
|--------|----------|
| 1-2 On | AT Mode  |
| 2-3 On | ATX Mode |

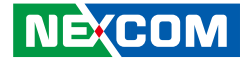

## **Connector Pin Definitions**

# **External I/O Interfaces**

## **DVI-I** Port

Connector type: 24-pin D-Sub, 2.0mm-M-180 (DVI) Connector location: CN7

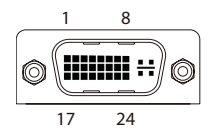

| Pin | Definition   | Pin | Definition    |
|-----|--------------|-----|---------------|
| 1   | DVI1_DATA2_N | 2   | DVI1_DATA2_P  |
| 3   | GND          | 4   | NC            |
| 5   | NC           | 6   | DVI1_CLK      |
| 7   | DVI1_DATA    | 8   | VS_VGA        |
| 9   | DVI1_DATA1_N | 10  | DVI1_DATA_1_P |
| 11  | GND          | 12  | NC            |
| 13  | NC           | 14  | 5V            |
| 15  | GND          | 16  | DVI1_HPD      |
| 17  | DVI1_DATA0_N | 18  | DVI1_DATA0_P  |
| 19  | GND          | 20  | VGA_CLK       |
| 21  | VGA_DATA     | 22  | NC            |
| 23  | DVI1_CLK_P   | 24  | DVI1_CLK_N    |
| C1  | RED_VGA      | C2  | GREEN_VGA     |
| C3  | BLUE_VGA     | C4  | HS_VGA        |
| C5A | VGA_GND      | C5B | VGA_GND       |

## LAN1 Port

Connector type: RJ45 port with LEDs Connector location: LAN1A

|   | ACT | LINK |     |
|---|-----|------|-----|
| 8 |     |      | 1   |
| 0 |     |      | _ 1 |

| Act             | Status        |
|-----------------|---------------|
| Flashing Yellow | Data activity |
| Off             | No activity   |

| Link          | Status               |
|---------------|----------------------|
| Steady Green  | 1G network link      |
| Steady Orange | 100Mbps network link |
| Off           | 10Mbps or no link    |

| Pin | Definition   | Pin | Definition    |
|-----|--------------|-----|---------------|
| 1   | LAN1_MDIOP   | 2   | LAN1_MDION    |
| 3   | LAN1_MDI1P   | 4   | LAN1_MDI1N    |
| 5   | LAN1_TCTG    | 6   | LAN1_TCT      |
| 7   | LAN1_MDI2P   | 8   | LAN1_MDI2N    |
| 9   | LAN1_MDI3P   | 10  | LAN1_MDI3N    |
| 11  | LAN1_LEDACT# | 12  | 3VSB          |
| 13  | LAN1_LINK1G# | 14  | LAN1_LINK100# |

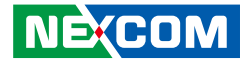

### LAN2 Port

Connector type: RJ45 port with LEDs Connector location: LAN1B

|   | ACT | LINK |   |
|---|-----|------|---|
|   |     |      |   |
| 8 |     |      | 1 |

| Act                                   | Status                                            |
|---------------------------------------|---------------------------------------------------|
| Flashing Yellow                       | Data activity                                     |
| Off                                   | No activity                                       |
|                                       |                                                   |
|                                       |                                                   |
| Link                                  | Status                                            |
| Link<br>Steady Green                  | <b>Status</b><br>1G network link                  |
| Link<br>Steady Green<br>Steady Orange | Status<br>1G network link<br>100Mbps network link |

## LAN3 Port

Connector type: RJ45 port with LEDs Connector location: LAN1C

|     | ACT | LINK |       |
|-----|-----|------|-------|
|     |     |      |       |
| 8 — |     |      | <br>1 |

| Act             | Status        |
|-----------------|---------------|
| Flashing Yellow | Data activity |
| Off             | No activity   |

| Link          | Status               |  |
|---------------|----------------------|--|
| Steady Green  | 1G network link      |  |
| Steady Orange | 100Mbps network link |  |
| Off           | 10Mbps or no link    |  |

| Pin | Definition   | Pin | Definition    |
|-----|--------------|-----|---------------|
| 1   | LAN2_MDIOP   | 2   | LAN2_MDION    |
| 3   | LAN2_MDI1P   | 4   | LAN2_MDI1N    |
| 5   | LAN2_TCTG    | 6   | LAN2_TCT      |
| 7   | LAN2_MDI2P   | 8   | LAN2_MDI2N    |
| 9   | LAN2_MDI3P   | 10  | LAN2_MDI3N    |
| 11  | LAN2_LEDACT# | 12  | 3VSB          |
| 13  | LAN2_LINK1G# | 14  | LAN2_LINK100# |

| Pin | Definition   | Pin | Definition    |
|-----|--------------|-----|---------------|
| 1   | LAN3_MDIOP   | 2   | LAN3_MDION    |
| 3   | LAN3_MDI1P   | 4   | LAN3_MDI1N    |
| 5   | LAN3_TCTG    | 6   | LAN3_TCT      |
| 7   | LAN3_MDI2P   | 8   | LAN3_MDI2N    |
| 9   | LAN3_MDI3P   | 10  | LAN3_MDI3N    |
| 11  | LAN3_LEDACT# | 12  | 3VSB          |
| 13  | LAN3_LINK1G# | 14  | LAN3_LINK100# |

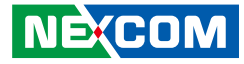

### LAN4 Port

Connector type: RJ45 port with LEDs Connector location: LAN1D

|     | ACT | LINK |  |
|-----|-----|------|--|
|     |     |      |  |
| 8 — |     |      |  |

| Act                                   | Status                                            |
|---------------------------------------|---------------------------------------------------|
| Flashing Yellow                       | Data activity                                     |
| Off                                   | No activity                                       |
|                                       |                                                   |
|                                       |                                                   |
| Link                                  | Status                                            |
| Link<br>Steady Green                  | <b>Status</b><br>1G network link                  |
| Link<br>Steady Green<br>Steady Orange | Status<br>1G network link<br>100Mbps network link |

| Pin | Definition   | Pin | Definition    |
|-----|--------------|-----|---------------|
| 1   | LAN4_MDIOP   | 2   | LAN4_MDION    |
| 3   | LAN4_MDI1P   | 4   | LAN4_MDI1N    |
| 5   | LAN4_TCTG    | 6   | LAN4_TCT      |
| 7   | LAN4_MDI2P   | 8   | LAN4_MDI2N    |
| 9   | LAN4_MDI3P   | 10  | LAN4_MDI3N    |
| 11  | LAN4_LEDACT# | 12  | 3VSB          |
| 13  | LAN4_LINK1G# | 14  | LAN4_LINK100# |

## Dual USB 3.0 Port

Connector type: USB 3.0 ports, Type A Connector location: USB2

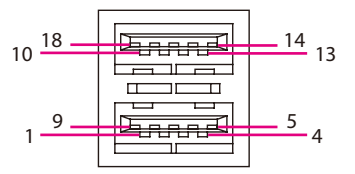

| Pin | Definition  | Pin     | Definition  |
|-----|-------------|---------|-------------|
| 1   | 5V          | 2       | USB2N0      |
| 3   | USB2P0      | 4       | GND         |
| 5   | USB3RN1     | 6       | USB3RP1     |
| 7   | GND         | USB3TN1 |             |
| 9   | USB3TP1     | 10      | 5V          |
| 11  | USB2N1      | 12      | USB2P1      |
| 13  | GND         | 14      | USB3RN2     |
| 15  | USB3RP2     | 16      | GND         |
| 17  | USB3TN2     | 18      | USB3TP2     |
| MH1 | CHASSIS_GND | MH2     | CHASSIS_GND |
| MH3 |             | MH4     | CHASSIS_GND |

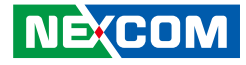

### **Dual USB 2.0 Port**

Connector type: USB 2.0 ports, Type A Connector location: USB1

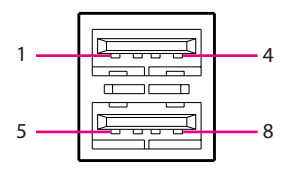

## **COM Port**

Connector type: DB-9 port, 9-pin D-Sub Connector location: CN2

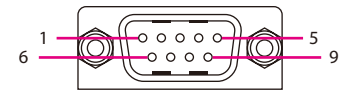

| Pin | Definition  | Pin | Definition  |
|-----|-------------|-----|-------------|
| 1   | 5V          | 2   | USB2N2      |
| 3   | USB2P2      | 4   | GND         |
| 5   | 5V          | 6   | USB2N3      |
| 7   | USB2P3      | 8   | GND         |
| MH1 | CHASSIS_GND | MH2 | CHASSIS_GND |
| MH3 | CHASSIS_GND | MH4 | CHASSIS_GND |

| Pin | Definition  | Pin | Definition  |
|-----|-------------|-----|-------------|
| 1   | SP1_DCD     | 2   | SP1_RXD     |
| 3   | SP1_TXD     | 4   | SP1_DTR     |
| 5   | ISO_GND     | 6   | SP1_DSR     |
| 7   | SP1_RTS     | 8   | SP1_CTS     |
| 9   | SP1_RI      |     |             |
| MH1 | CHASSIS_GND | MH2 | CHASSIS_GND |

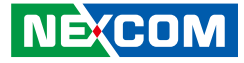

## Internal Connectors EC Download Pin Header

Connector type: 1x3 3-pin header, 1.0mm pitch Connector location: J10

## **Debug Port**

10 000000000 1

Connector type: 1x10 10-pin header, 1.0mm pitch Connector location: J11

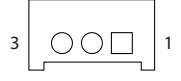

-

| Pin | Definition | Pin | Definition  |
|-----|------------|-----|-------------|
| 1   | EC_SMB_CLK | 2   | EC_SMB_DATA |
| 3   | GND        | MH1 | GND         |
| MH2 | GND        |     |             |

| Pin | Definition  | Pin | Definition     |
|-----|-------------|-----|----------------|
| 1   | VCC3        | 2   | VCC3           |
| 3   | LPC_LAD0    | 4   | LPC_LAD1       |
| 5   | LPC_LAD2    | 6   | LPC_LAD3       |
| 7   | LPC_FRAME#  | 8   | LPC_CLK1_DEBUG |
| 9   | PLTRST_3P3# | 10  | GND            |
| MH1 | GND         | MH2 | GND            |

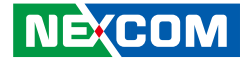

### **LVDS Channel A Connector**

Connector type: 2x10 20-pin header, 1.25mm pitch Connector location: CN9

## LVDS Channel B Connector

Connector type: 2x10 20-pin header, 1.25mm pitch Connector location: CN11

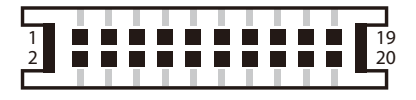

| Pin | Definition  | Pin | Definition  |
|-----|-------------|-----|-------------|
| 1   | VCC5_VDD    | 2   | VCC5_VDD    |
| 3   | VCC3_VDD    | 4   | LVDSA_DAT1N |
| 5   | LVDSA_DATON | 6   | LVDSA_DAT1P |
| 7   | LVDSA_DATOP | 8   | VCC3_VDD    |
| 9   | GND         | 10  | LVDSA_CLK1N |
| 11  | LVDSA_DAT2N | 12  | LVDSA_CLK1P |
| 13  | LVDSA_DAT2P | 14  | GND         |
| 15  | GND         | 16  | 12V         |
| 17  | LVDSA_DAT3N | 18  | 12V         |
| 19  | LVDSA_DAT3P | 20  | GND         |
| MH1 | GND         | MH2 | GND         |

| Pin | Definition  | Pin | Definition  |
|-----|-------------|-----|-------------|
| 1   | VCC5_VDD    | 2   | VCC5_VDD    |
| 3   | VCC3_VDD    | 4   | LVDSB_DAT5N |
| 5   | LVDSB_DAT4N | 6   | LVDS_DAT5P  |
| 7   | LVDSB_DAT4P | 8   | VCC3_VDD    |
| 9   | GND         | 10  | LVDSB_CLK2N |
| 11  | LVDSB_DAT6N | 12  | LVDSB_CLK2P |
| 13  | LVDSB_DAT6P | 14  | GND         |
| 15  | GND         | 16  | 12V         |
| 17  | LVDSB_DAT7N | 18  | 12V         |
| 19  | LVDSB_DAT7P | 20  | GND         |
| MH1 | GND         | MH2 | GND         |

| 1 |  |  |  |  |  | 19 |  |
|---|--|--|--|--|--|----|--|

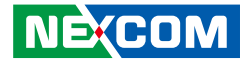

### **PWR/HDD LED Connector**

Connector type: 1x4 4-pin header, 1.25mm pitch Connector location: J1

## **USB** Connector

Connector type: 1x4 4-pin header, 1.25mm pitch Connector location: J2

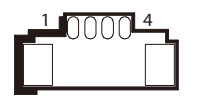

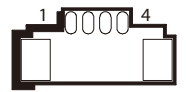

| Pin | Definition | Pin | Definition |
|-----|------------|-----|------------|
| 1   | PWRLED#    | 2   | PWRLED     |
| 3   | HDD_LED#   | 4   | HDD_LED    |
| MH1 | GND        | MH2 | GND        |

| Pin | Definition | Pin | Definition |
|-----|------------|-----|------------|
| 1   | 5VSB       | 2   | USB2N6     |
| 3   | USB2P6     | 4   | GND        |
| MH1 | GND        | MH2 | GND        |

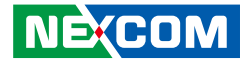

### **USB** Connector

Connector type: 1x4 4-pin header, 1.25mm pitch Connector location: J3

## **Light Sensor Connector**

Connector type: 1x6 6-pin header, 1.25mm pitch Connector location: J5

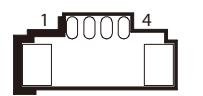

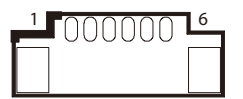

| Pin | Definition | Pin | Definition |
|-----|------------|-----|------------|
| 1   | 5VSB       | 2   | USB2N7     |
| 3   | USB2P7     | 4   | GND        |
| MH1 | GND        | MH2 | GND        |

| Pin | Definition | Pin | Definition  |
|-----|------------|-----|-------------|
| 1   | NC         | 2   | 3VSB        |
| 3   | GND        | 4   | EC_I2C_DATA |
| 5   | EC_I2C_CLK | 6   | INT         |
| MH1 | GND        | MH2 | GND         |
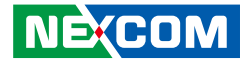

## **Touch Control Board Connector**

Connector type: 1x8 8-pin header, 1.25mm pitch Connector location: J7

## **FAN Connector**

Connector type: 1x3 3-pin header, 1.0mm pitch Connector location: J9

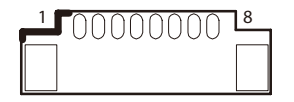

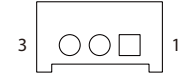

| Pin | Definition | Pin | Definition  |
|-----|------------|-----|-------------|
| 1   | VCC3       | 2   | EC_I2C_DATA |
| 3   | EC_I2C_CLK | 4   | EC_LED_PWM  |
| 5   | INT        | 6   | GND         |
| 7   | ATXBT#     | 8   | RSTBTN#     |
| MH1 | GND        | MH2 | GND         |

| Pin | Definition | Pin | Definition |
|-----|------------|-----|------------|
| 1   | GND        | 2   | FAN_12V    |
| 3   | FAN_12V_FB |     |            |

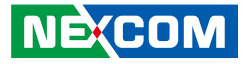

## **SATA Connector**

-

Connector type: Standard Serial ATA 7P (1.27mm, SATA-M-180) Connector location: SATA1

## **SATA Power Connector**

Connector type: 1x2 2-pin header, JST 2.5mm pitch Connector location: CN4

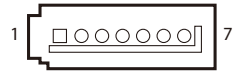

|   | Ц |   |   |
|---|---|---|---|
| 1 |   | 0 | 2 |

| Pin | Definition | Pin | Definition |
|-----|------------|-----|------------|
| 1   | GND        | 2   | SATA_TXP2  |
| 3   | SATA_TXN2  | 4   | GND        |
| 5   | SATA_RXN2  | 6   | SATA_RXP2  |
| 7   | GND        |     |            |

| Pin | Definition |  |
|-----|------------|--|
| 1   | 5V         |  |
| 2   | GND        |  |

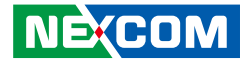

## **LVDS Inverter Connector**

Connector type: 1x7 7-pin header, 1.25mm pitch Connector location: J6

# **USB** Connector

Connector type: 1x4 4-pin header, 1.25mm pitch Connector location: J4

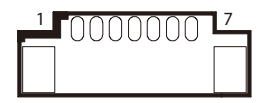

| 1 | 0000 | 4 |
|---|------|---|
|   |      |   |
|   |      |   |

| Pin | Definition | Pin | Definition |
|-----|------------|-----|------------|
| 1   | 5V         | 2   | 12V        |
| 3   | 12V        | 4   | BKLTCTRL   |
| 5   | INV_GND    | 6   | INV_GND    |
| 7   | BKLTEN     | MH1 | INV_GND    |
| MH2 | INV_GND    |     |            |

| Pin | Definition | Pin | Definition |
|-----|------------|-----|------------|
| 1   | 5V         | 2   | USB2N4     |
| 3   | USB2P4     | 4   | GND        |
| MH1 | GND        | MH2 | GND        |

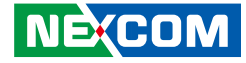

## **Battery Connector**

-

Connector type: 1x2 2-pin header, JST 1.25mm pitch Connector location: J8

# **SIM Card Connector**

Connector type: SIM card slot Connector location: CN5

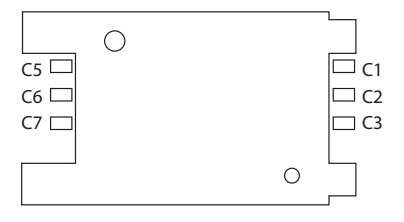

| Pin | Definition | Pin | Definition |
|-----|------------|-----|------------|
| 1   | GND        | 2   | RTC        |
| MH1 | GND        | MH2 | GND        |

| Pin | Definition | Pin | Definition |
|-----|------------|-----|------------|
| C1  | UIM_PWR    | C2  | UIM_RESET  |
| C3  | UIM_CLK    | C5  | GND        |
| C6  | UIM_VPP    | С7  | UIM_DATA   |

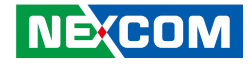

# Mini-PCle Slot

Connector location: CN6

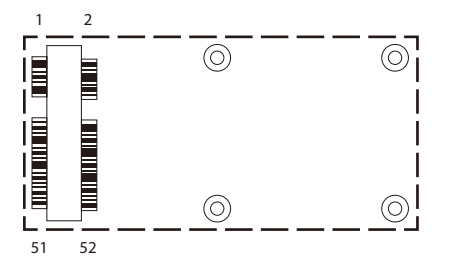

| Pin | Definition | Pin | Definition  |
|-----|------------|-----|-------------|
| 1   | PCIE_WAKE# | 2   | 3VSB        |
| 3   | NC         | 4   | GND         |
| 5   | NC         | 6   | 1.5V        |
| 7   | CLKREQ#    | 8   | UIM_PWR     |
| 9   | GND        | 10  | UIM_DATA    |
| 11  | PCIE_CLK#  | 12  | UIM_CLK     |
| 13  | PCIE_CLK   | 14  | UIM_RESET   |
| 15  | GND        | 16  | UIM_VPP     |
| 17  | NC         | 18  | GND         |
| 19  | NC         | 20  | DISABLE#    |
| 21  | GND        | 22  | PCIE_RESET# |
| 23  | PCIE_RXP   | 24  | 3VSB        |
| 25  | PCIE_RXN   | 26  | GND         |

| Pin | Definition     | Pin | Definition |
|-----|----------------|-----|------------|
| 27  | GND            | 28  | 1.5V       |
| 29  | GND            | 30  | SMB_CLK    |
| 31  | PCIE_TXN       | 32  | SMB_DATA   |
| 33  | PCIE_TXP       | 34  | GND        |
| 35  | GND            | 36  | USB2N5     |
| 37  | GND            | 38  | USB2P5     |
| 39  | 3VSB           | 40  | GND        |
| 41  | 3VSB           | 42  | NC         |
| 43  | GND            | 44  | NC         |
| 45  | NC             | 46  | NC         |
| 47  | NC             | 48  | 1.5V       |
| 49  | NC             | 50  | GND        |
| 51  | PCIE_mSATA_SEL | 52  | 3VSB       |

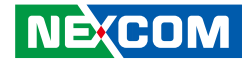

## NGFF M.2 SATA Connector

Connector location: CN10

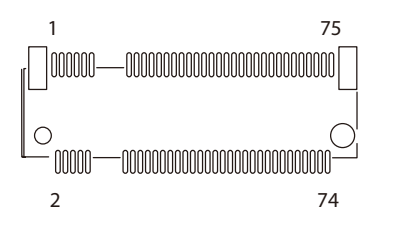

| Pin | Definition      | Pin | Definition       |
|-----|-----------------|-----|------------------|
| 1   | PCIE_M2_CONFIG3 | 2   | VCC3             |
| 3   | NC              | 4   | VCC3             |
| 5   | NC              | 6   | NC               |
| 7   | NC              | 8   | NC               |
| 9   | NC              | 10  | PCIE_M2_DAS_DSS# |
| 11  | NC              | 20  | NC               |
| 21  | PCIE_M2_CONFIG0 | 22  | NC               |
| 23  | NC              | 24  | NC               |
| 25  | NC              | 26  | NC               |
| 27  | NC              | 28  | NC               |
| 29  | NC              | 30  | NC               |
| 31  | NC              | 32  | NC               |
| 33  | NC              | 34  | NC               |
| 35  | NC              | 36  | NC               |
| 37  | NC              | 38  | PCIE_M2_DEVSLP   |
| 39  | NC              | 40  | NC               |
| 41  | SATA_RXP0       | 42  | NC               |

| Pin | Definition      | Pin | Definition  |
|-----|-----------------|-----|-------------|
| 43  | SATA_RXN0       | 44  | NC          |
| 45  | NC              | 46  | NC          |
| 47  | SATA_TXN0       | 48  | NC          |
| 49  | SATA_TXP0       | 50  | NC          |
| 51  | NC              | 52  | NC          |
| 53  | NC              | 54  | NC          |
| 55  | NC              | 56  | PCIE_M2_Z01 |
| 57  | NC              | 58  | PCIE_M2_Z02 |
| 59  | NC              | 60  | NC          |
| 61  | NC              | 62  | NC          |
| 63  | NC              | 64  | NC          |
| 65  | NC              | 66  | NC          |
| 67  | NC              | 68  | NC          |
| 69  | PCIE_M2_CONFIG1 | 70  | VCC3        |
| 71  | NC              | 72  | VCC3        |
| 73  | NC              | 74  | VCC3        |
| 75  | PCIE_M2_CONFIG2 | MH1 | GND         |
| MH2 | GND             | MH3 | NC          |

NE(COM

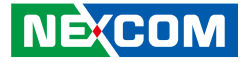

# **Block Diagram**

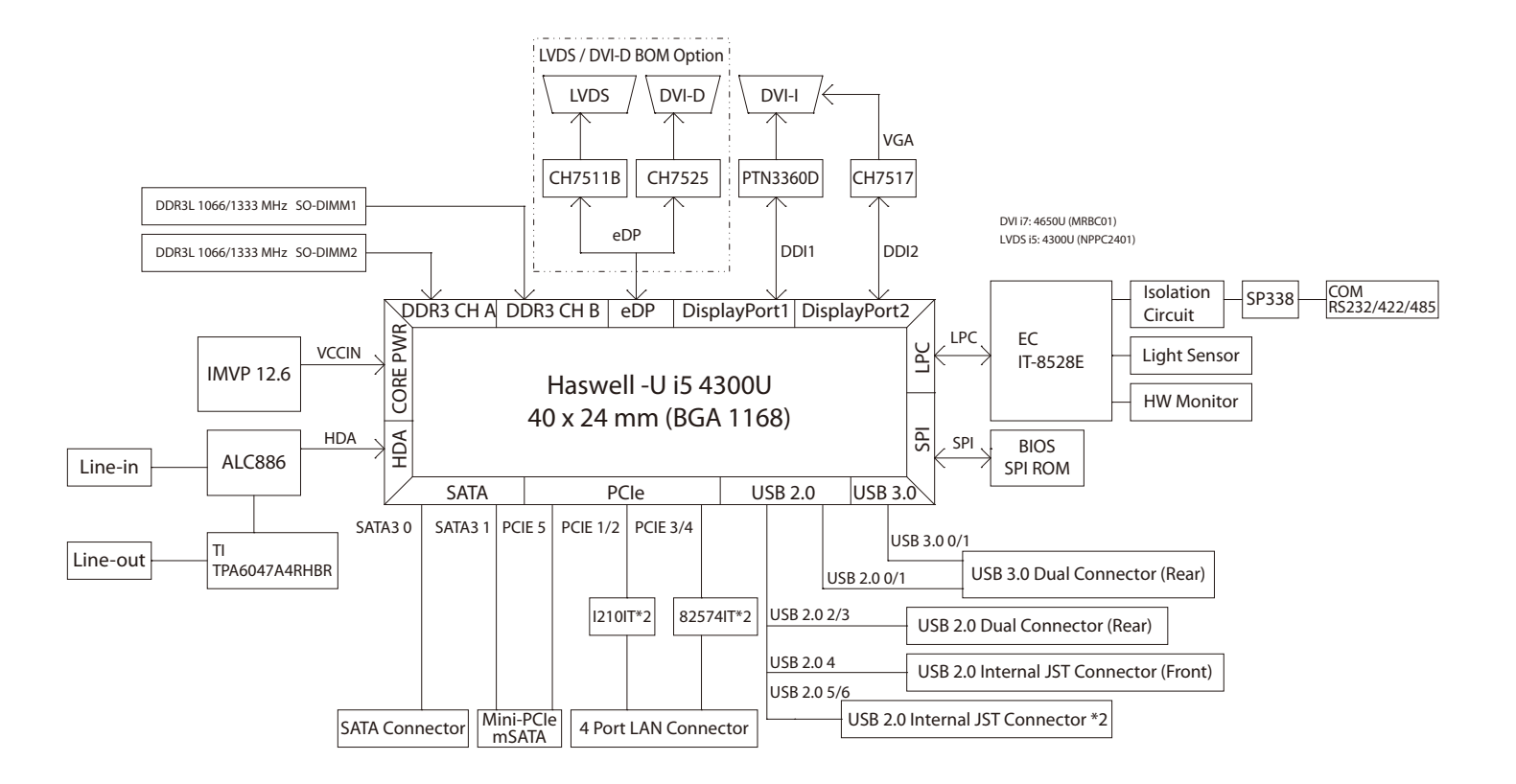

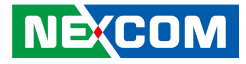

# CHAPTER 3: SYSTEM SETUP

# Installing a SATA M.2 Module

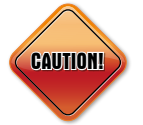

Prior to removing the chassis cover, make sure the unit's power is off and disconnected from the power sources to prevent electric shock or system damage.

1. Remove the screws around the chassis cover.

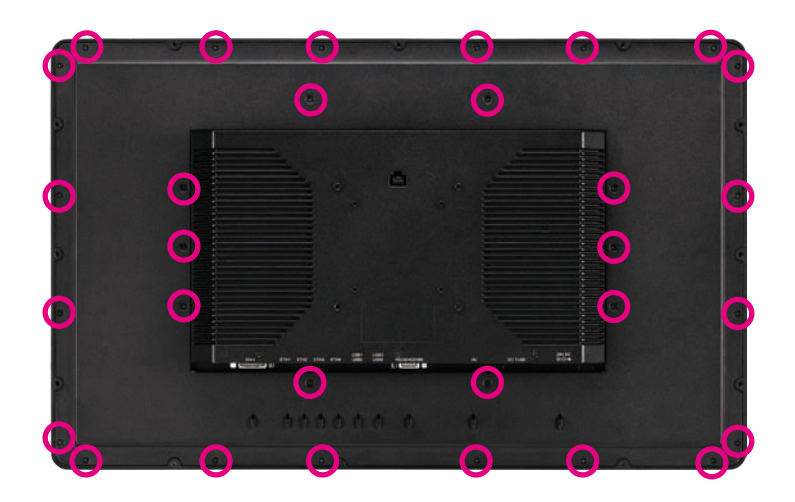

2. Lift up the back cover.

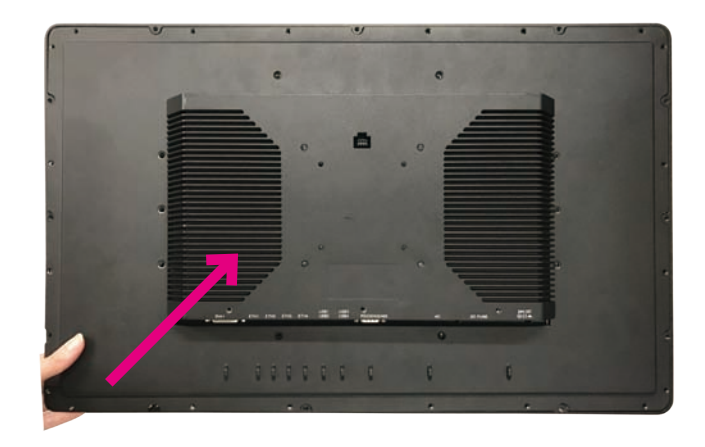

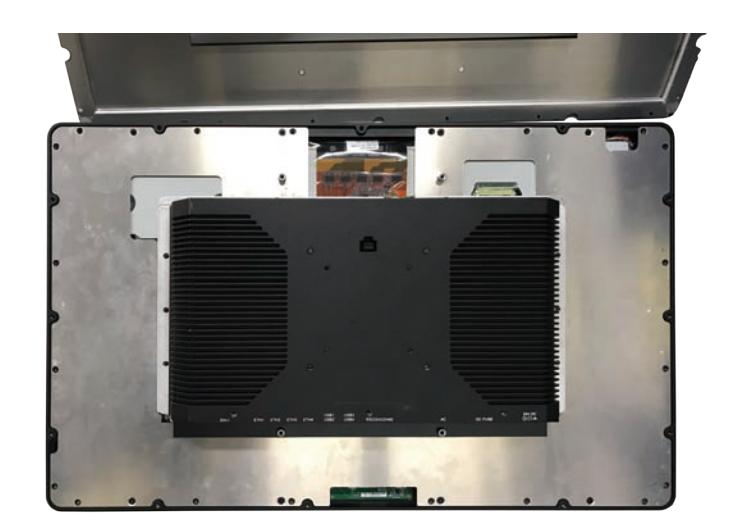

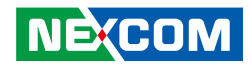

3. Remove the back panel.

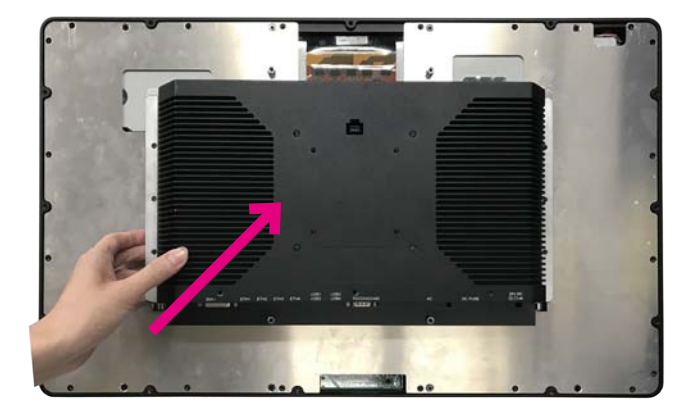

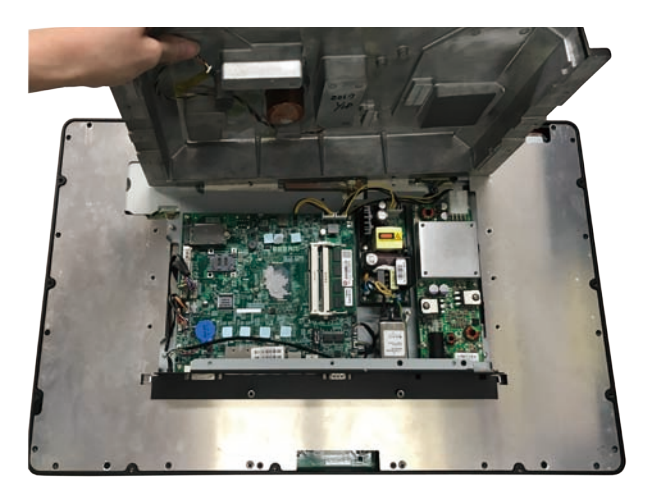

4. Install the SATA M.2 module into the M.2 slot.

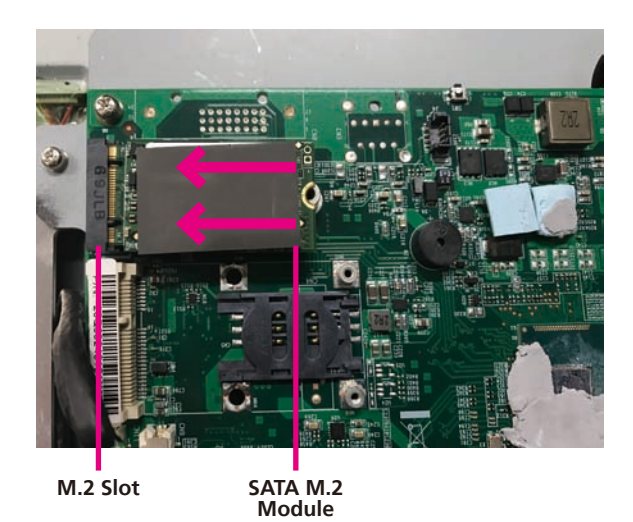

Copyright © 2017 NEXCOM International Co., Ltd. All Rights Reserved.

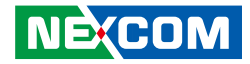

5. Secure the module with mounting screws.

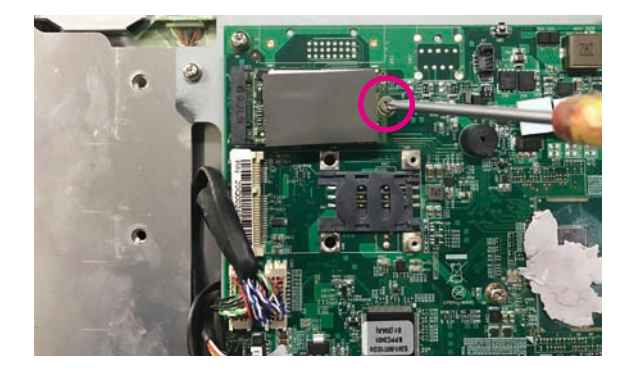

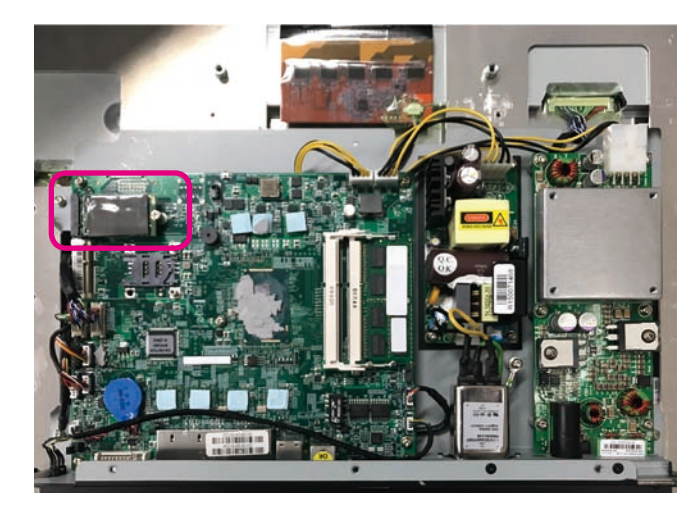

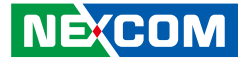

# Installing a SO-DIMM Memory Module

1. Remove the screws around the chassis cover.

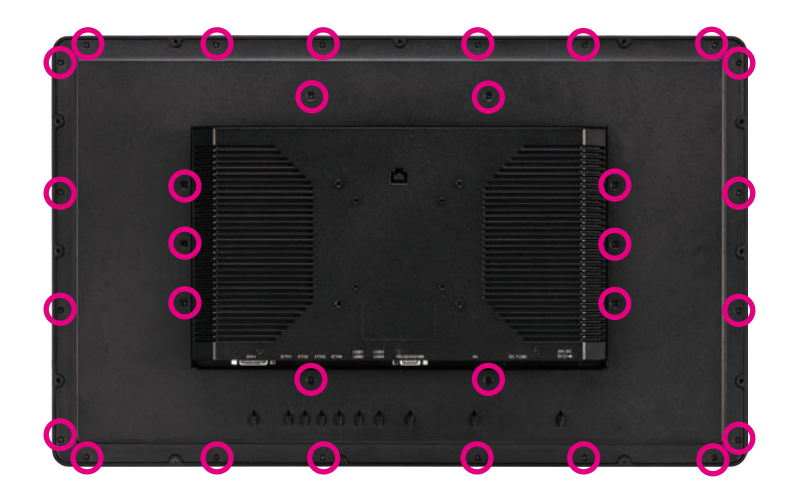

2. Lift up the back cover.

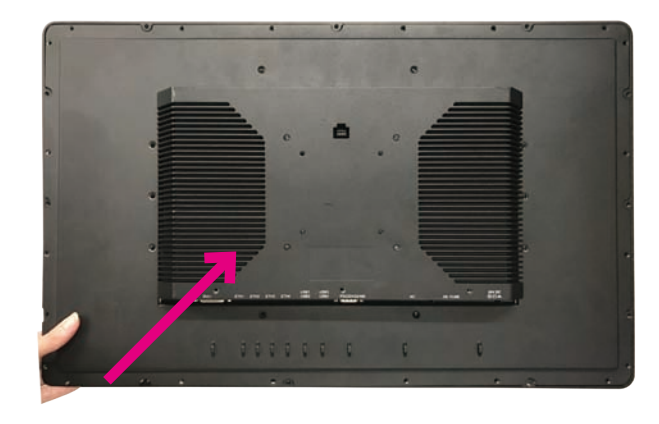

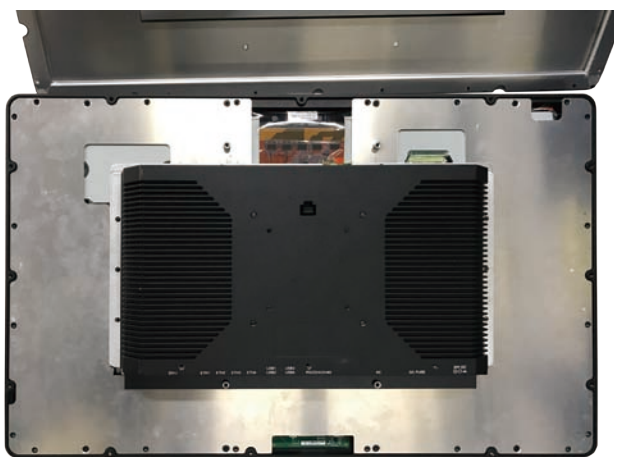

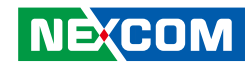

3. Remove the back panel.

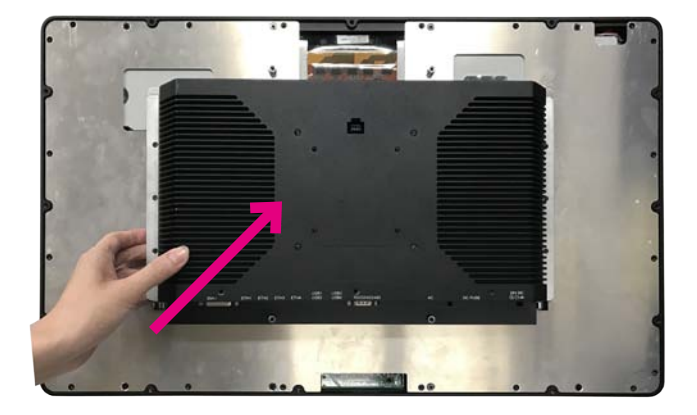

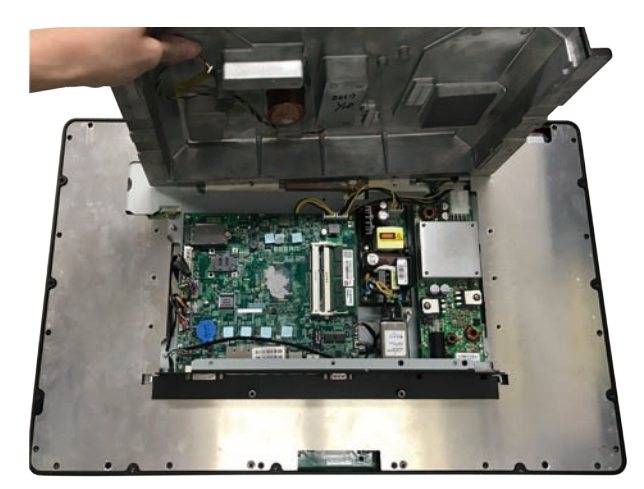

4. Locate the SO-DIMM slot on the mainboard and install a SO-DIMM module into the slot.

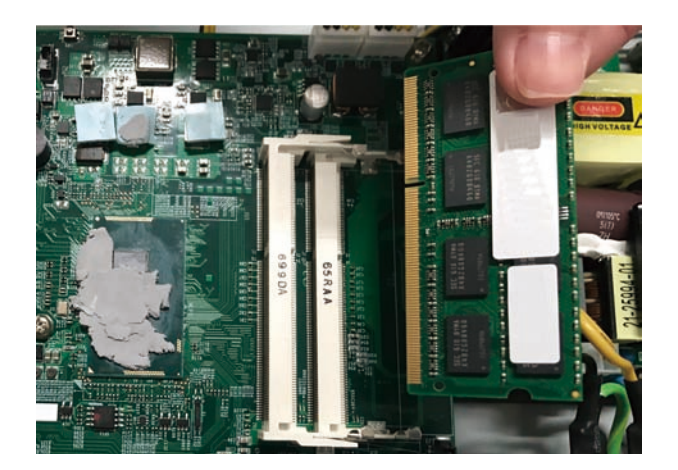

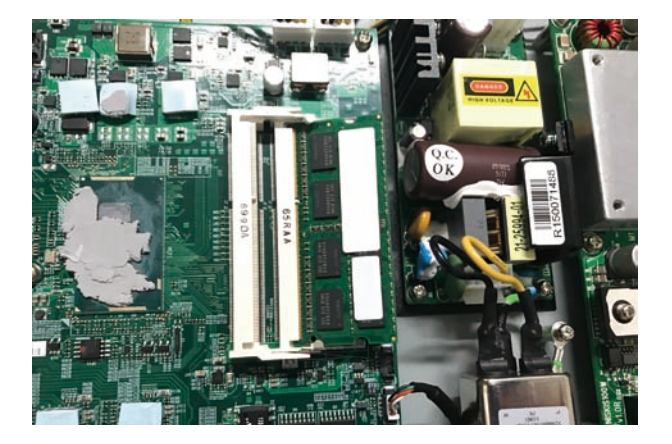

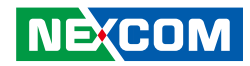

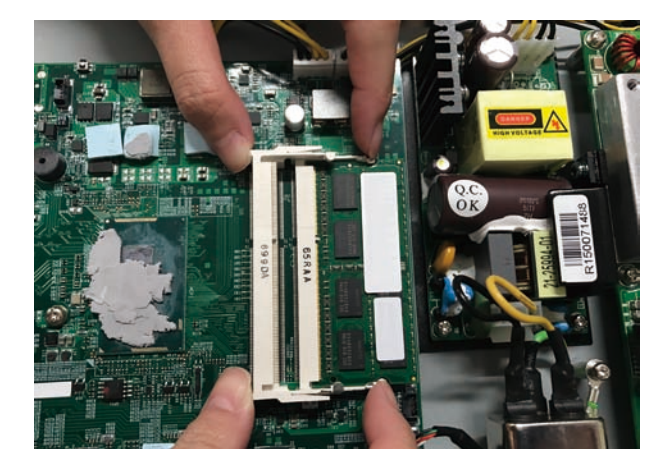

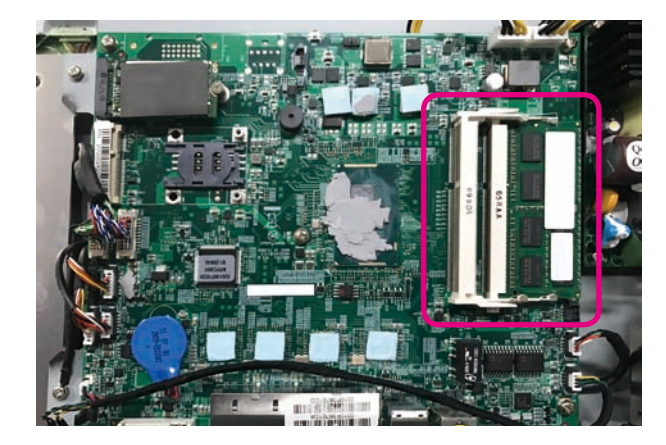

.

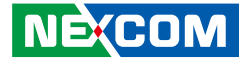

# Installing a SIM Card

1. Remove the screws around the chassis cover.

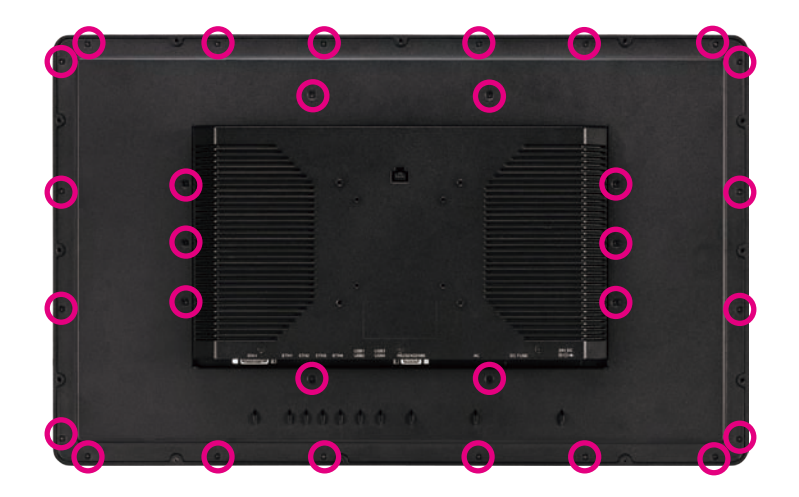

2. Lift up the back cover.

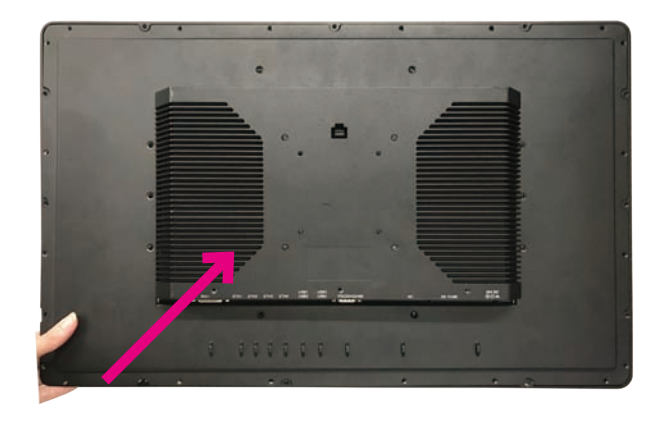

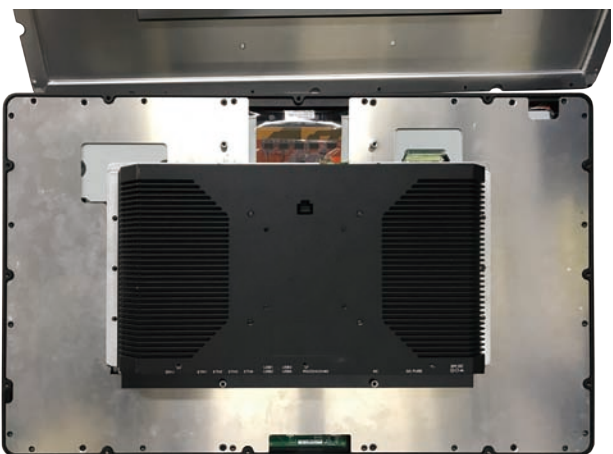

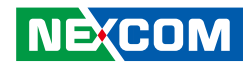

3. Remove the back panel.

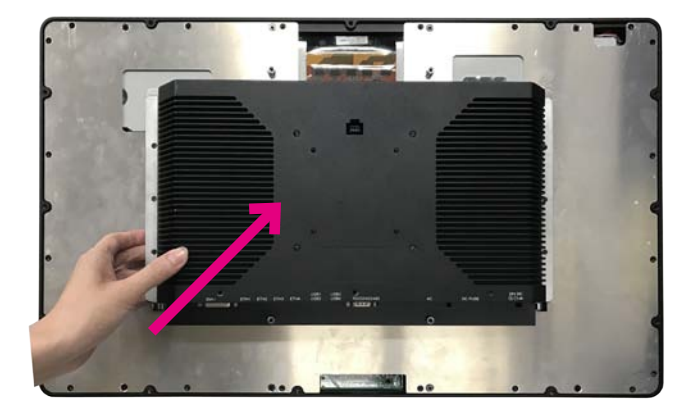

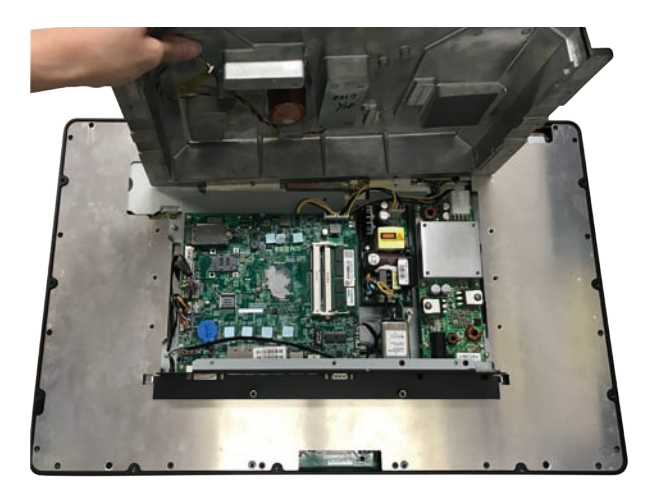

4. Open the cover of the SIM card slot on the mainboard.

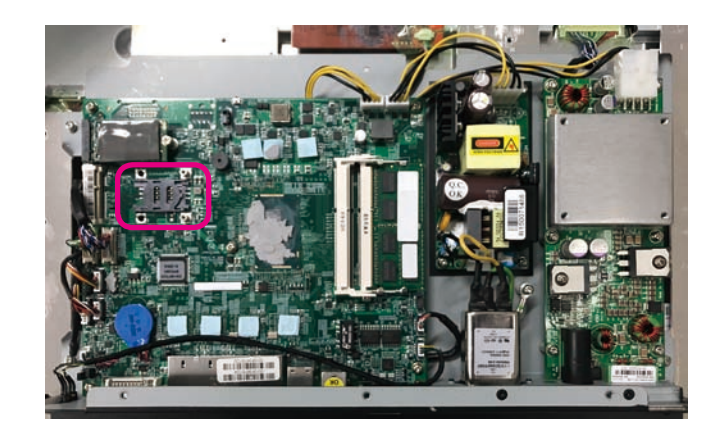

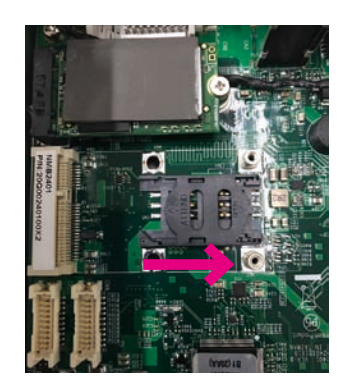

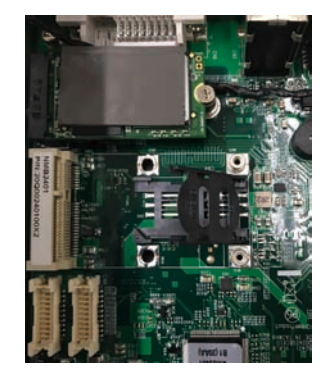

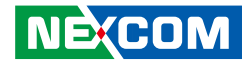

## 5. Install the SIM card.

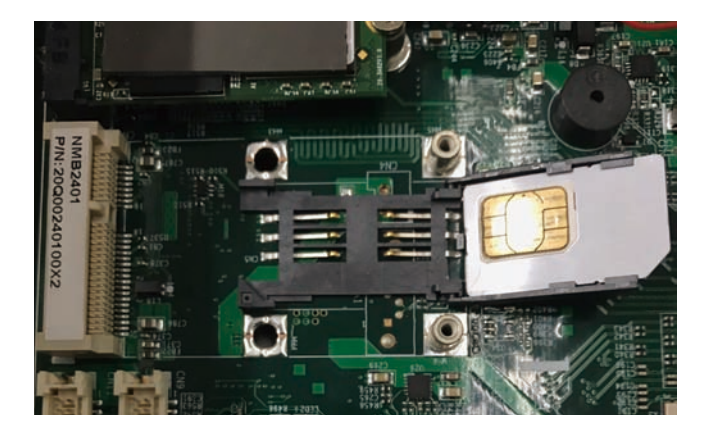

6. Close the cover of the SIM card slot.

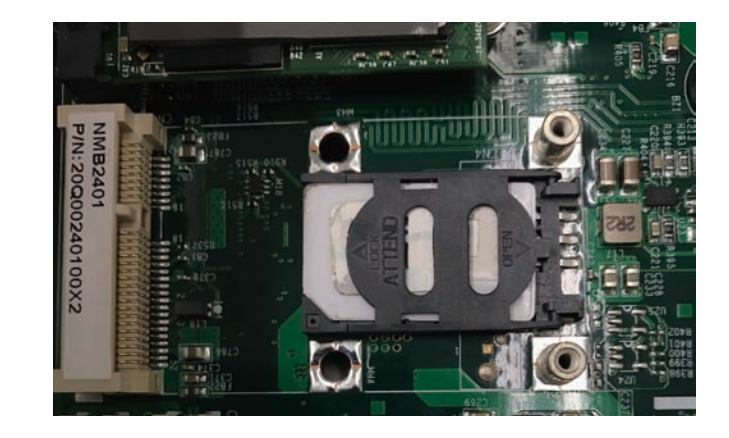

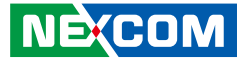

# Installing a Mini PCIe Module

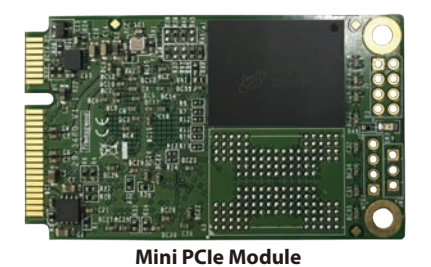

1. Remove the screws around the chassis cover.

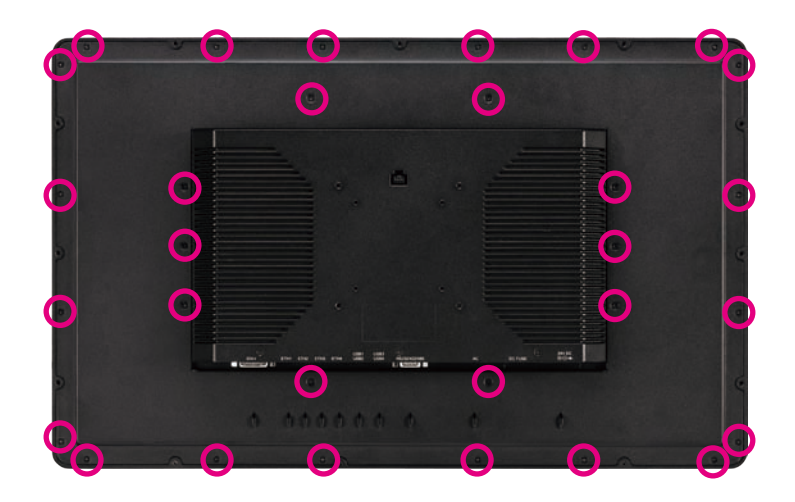

2. Lift up the back cover.

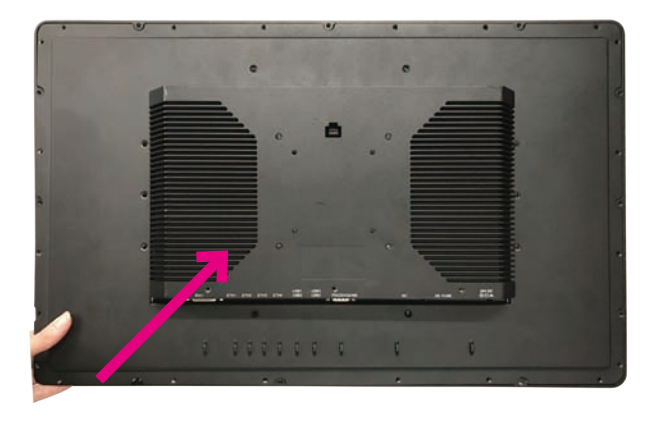

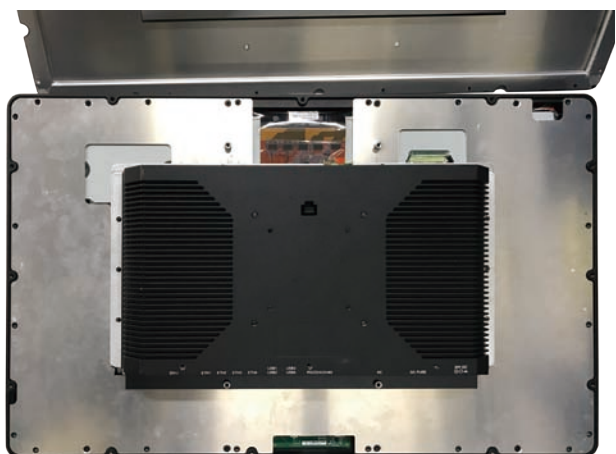

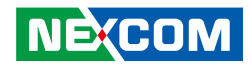

3. Remove the back panel.

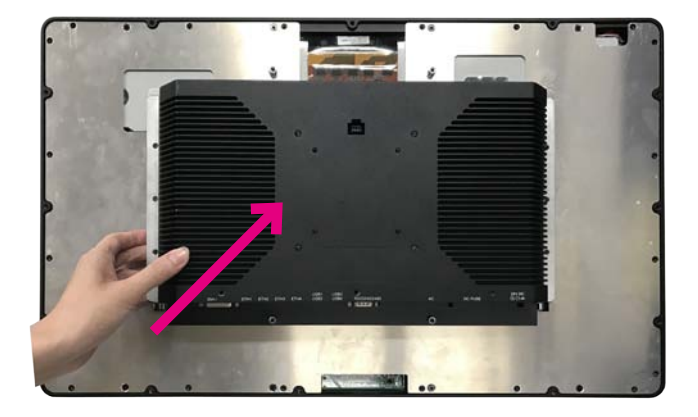

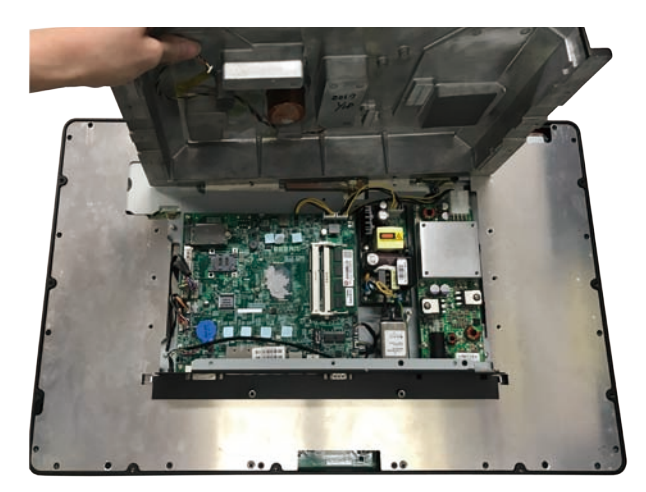

4. Install the Mini PCIe module into the Mini PCIe slot.

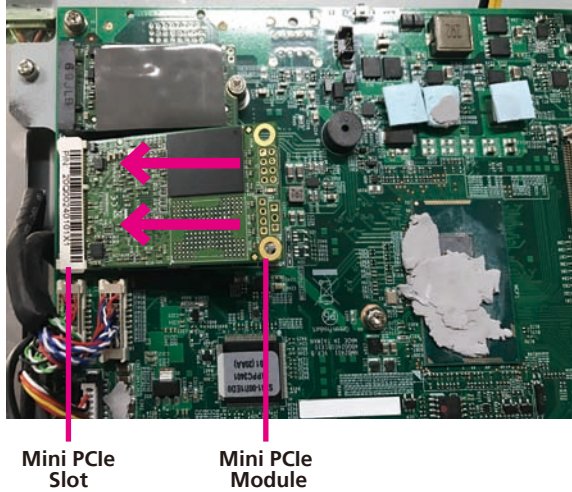

Mini PCle Slot

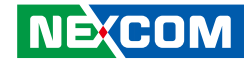

5. Secure the module with mounting screws.

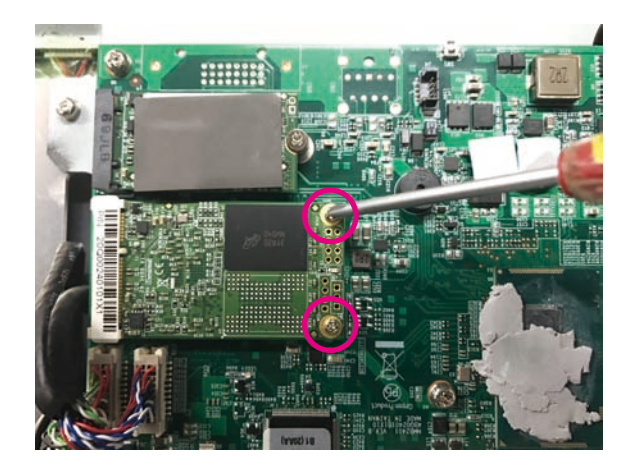

If you are installing a half-size Mini PCIe module, before proceeding with the installation, please assemble the module bracket first by following the instructions below:

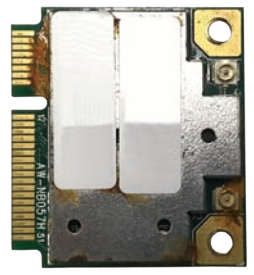

Half-size Mini PCIe Module

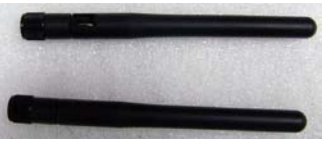

Antennas

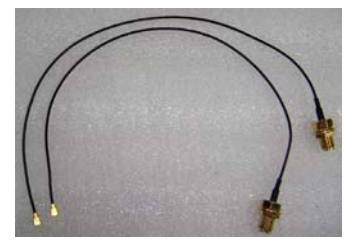

**RF** Cables

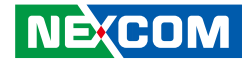

1. Align the mounting holes on the Mini PCIe module to the mounting holes on the module bracket.

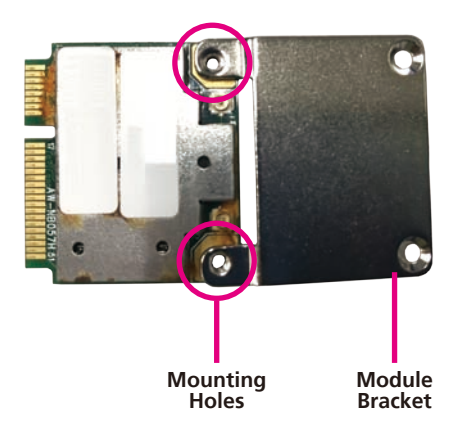

2. Tighten screws onto the mounting holes to secure the bracket.

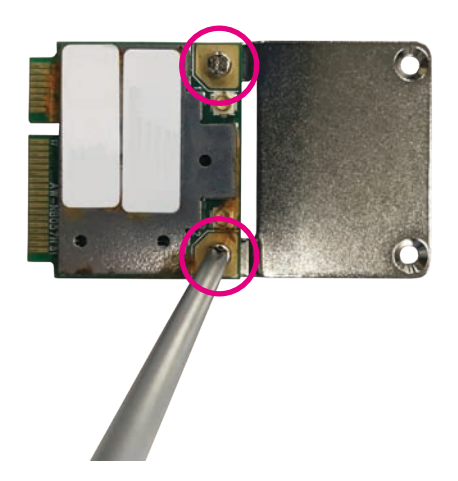

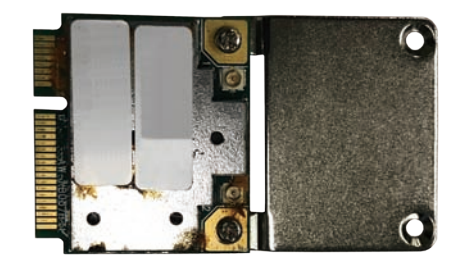

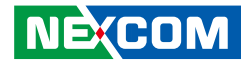

# Installing the Half-Size Mini PCIe Module

1. Install the half-size Mini PCIe module into the Mini PCIe slot.

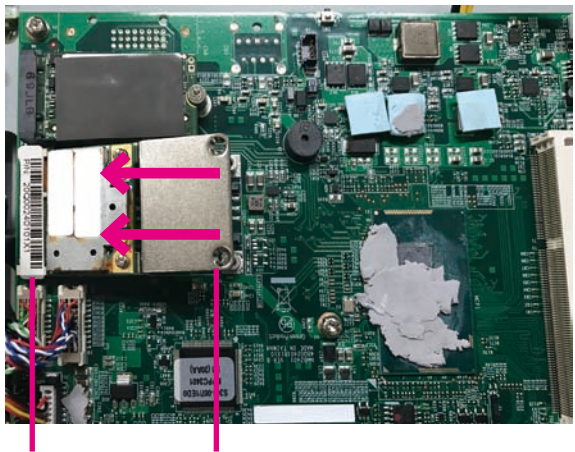

Mini PCle Mini PCle Slot Module

2. Secure the module with mounting screws.

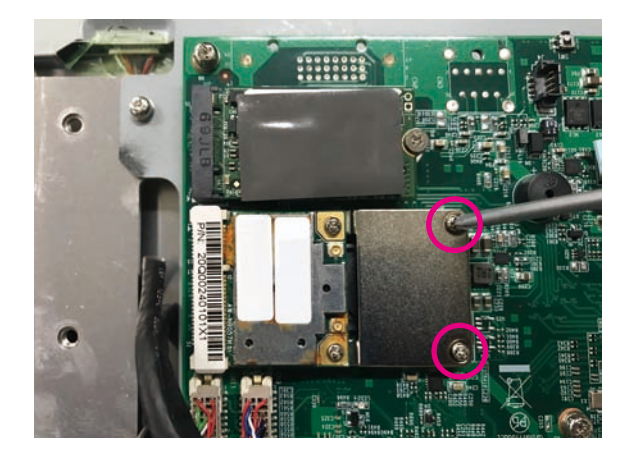

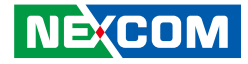

# Installing the Fan

1. Fix the copper pillars on the mounting holes at the back of the system.

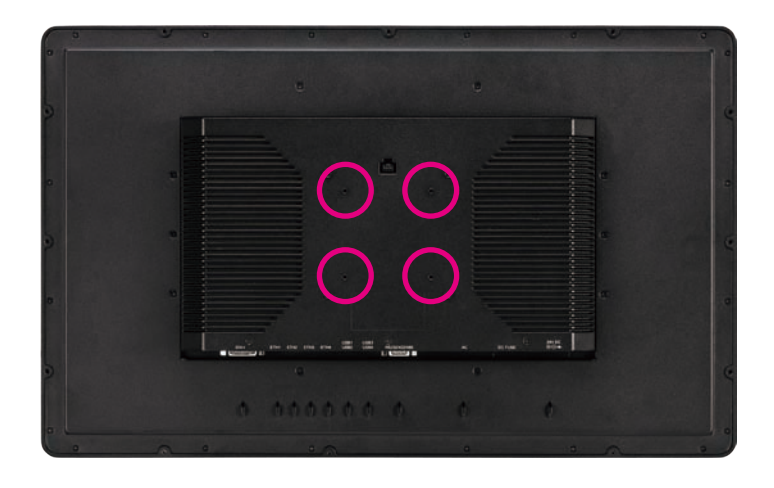

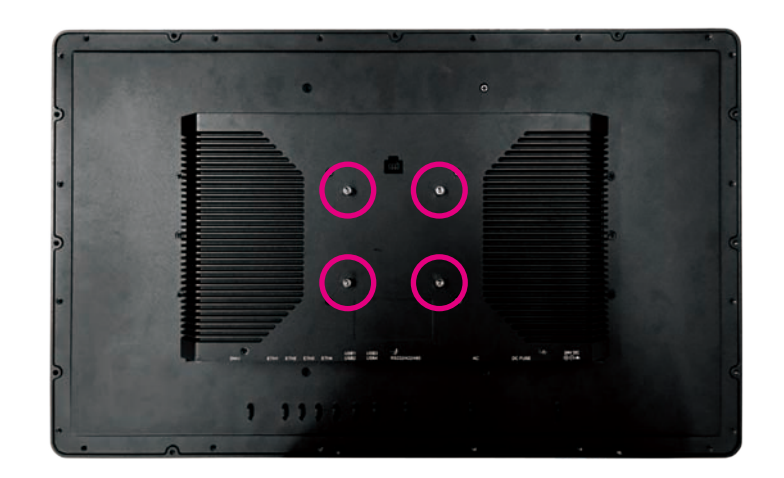

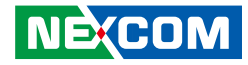

## 2. Install the fan.

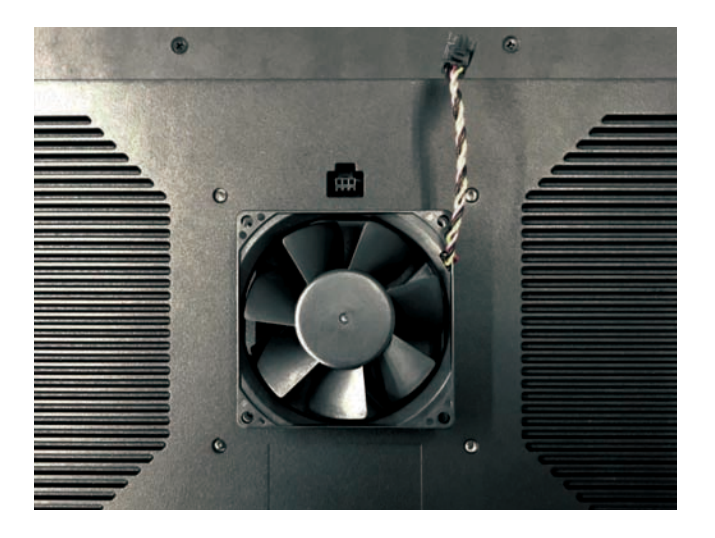

3. Secure the fan with flat head screws.

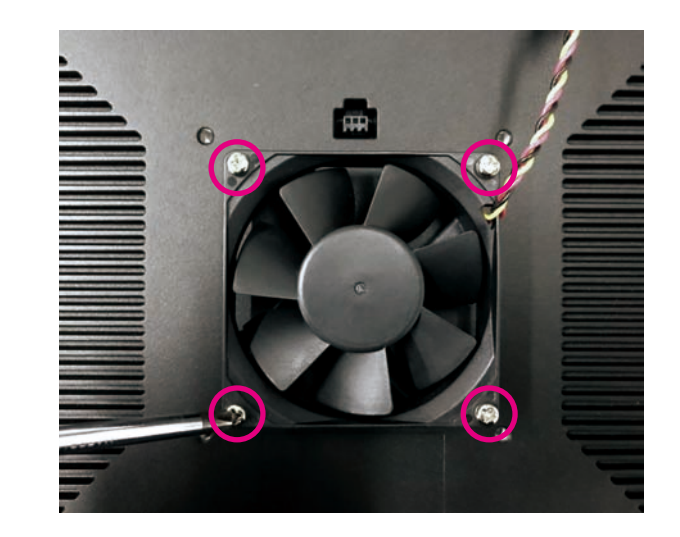

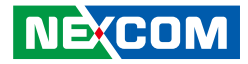

4. Connect the fan cable to the fan connector.

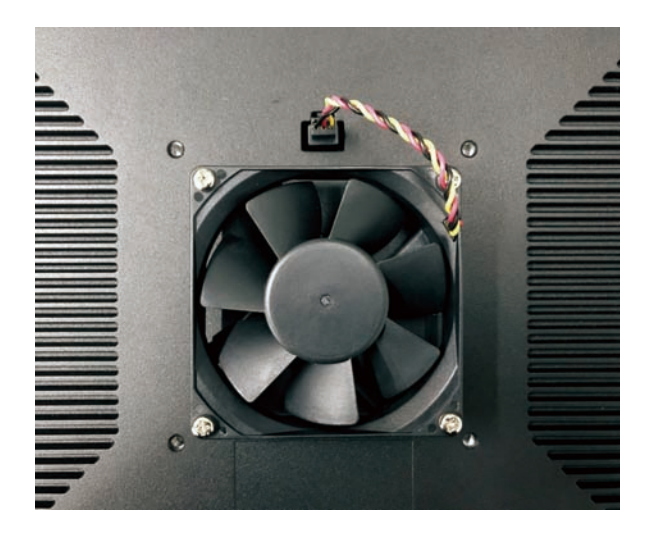

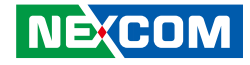

# **Flush Mounting**

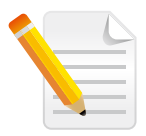

The flush mount bracket is used to mount the system on a desk or enclosure.

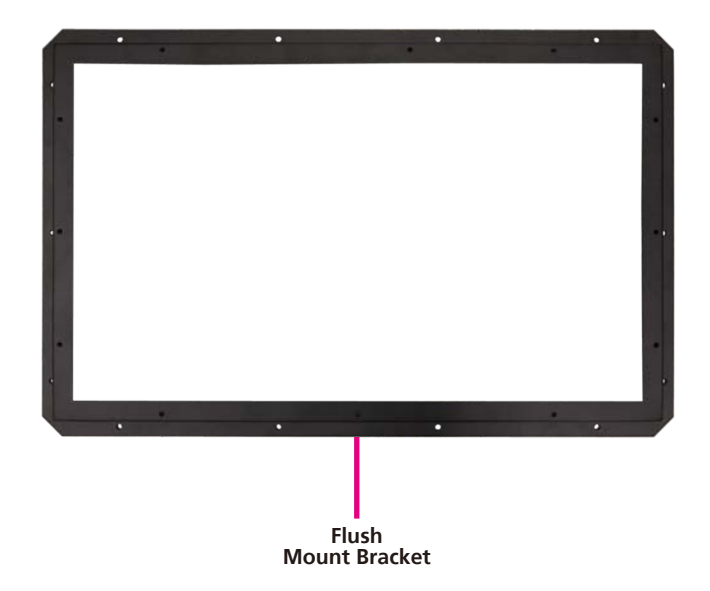

1. Align the mounting holes on the bracket to the flush mounting holes on the back of the system, then secure the bracket with screws.

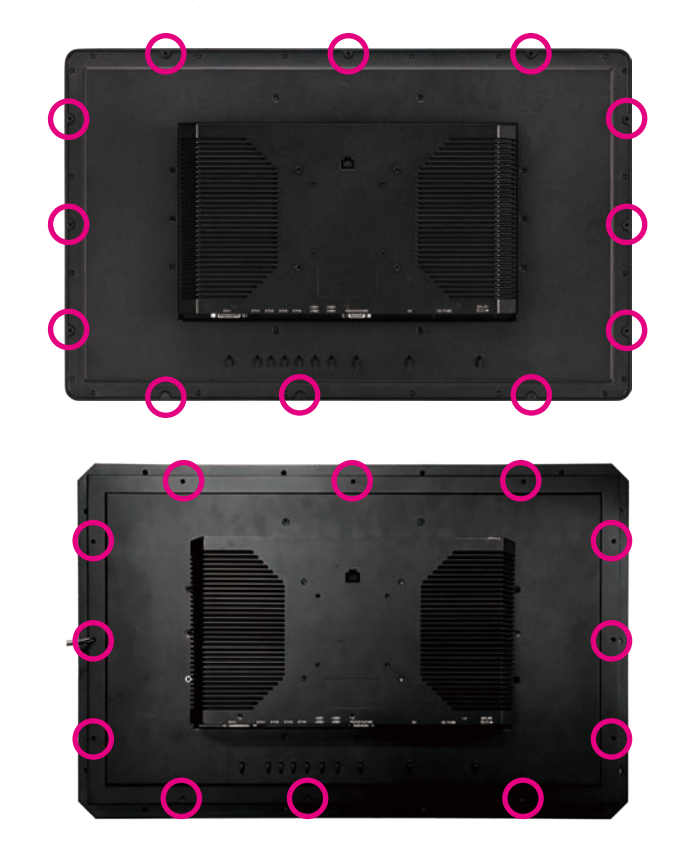

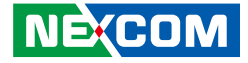

# **VESA** Mounting

1. The VESA mounting measurements are shown as below.

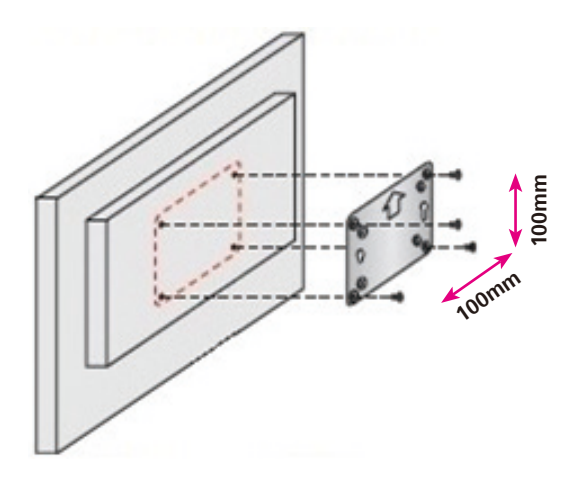

(M)PPC-240T-HW-01: 100mm x 100mm

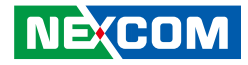

# CHAPTER 4: BIOS SETUP

This chapter describes how to use the BIOS setup program for (M)PPC-240T-HW-01. The BIOS screens provided in this chapter are for reference only and may change if the BIOS is updated in the future.

To check for the latest updates and revisions, visit the NEXCOM website at www.nexcom.com.tw.

# **About BIOS Setup**

The BIOS (Basic Input and Output System) Setup program is a menu driven utility that enables you to make changes to the system configuration and tailor your system to suit your individual work needs. It is a ROM-based configuration utility that displays the system's configuration status and provides you with a tool to set system parameters.

These parameters are stored in non-volatile battery-backed-up CMOS RAM that saves this information even when the power is turned off. When the system is turned back on, the system is configured with the values found in CMOS.

With easy-to-use pull down menus, you can configure such items as:

- Hard drives, diskette drives, and peripherals
- Video display type and display options
- Password protection from unauthorized use
- Power management features

The settings made in the setup program affect how the computer performs. It is important, therefore, first to try to understand all the setup options, and second, to make settings appropriate for the way you use the computer.

# When to Configure the BIOS

This program should be executed under the following conditions:

- When changing the system configuration
- When a configuration error is detected by the system and you are prompted to make changes to the setup program
- When resetting the system clock
- When redefining the communication ports to prevent any conflicts
- When making changes to the Power Management configuration
- When changing the password or making other changes to the security setup

Normally, CMOS setup is needed when the system hardware is not consistent with the information contained in the CMOS RAM, whenever the CMOS RAM has lost power, or the system features need to be changed.

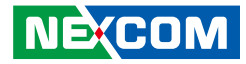

# **Default Configuration**

Most of the configuration settings are either predefined according to the Load Optimal Defaults settings which are stored in the BIOS or are automatically detected and configured without requiring any actions. There are a few settings that you may need to change depending on your system configuration.

# **Entering Setup**

When the system is powered on, the BIOS will enter the Power-On Self Test (POST) routines. These routines perform various diagnostic checks; if an error is encountered, the error will be reported in one of two different ways:

- If the error occurs before the display device is initialized, a series of beeps will be transmitted.
- If the error occurs after the display device is initialized, the screen will display the error message.

Powering on the computer and immediately pressing <Del> allows you to enter Setup.

Press the belkey to enter Setup:

# Legends

| Кеу      | Function                                                                 |
|----------|--------------------------------------------------------------------------|
| ← →      | Moves the highlight left or right to select a menu.                      |
|          | Moves the highlight up or down between sub-menu or fields.               |
| Esc      | Exits the BIOS Setup Utility.                                            |
| +        | Scrolls forward through the values or options of the highlighted field.  |
| -        | Scrolls backward through the values or options of the highlighted field. |
| Tab<br>H | Selects a field.                                                         |
| F1       | Displays General Help.                                                   |
| F2       | Load previous values.                                                    |
| F3       | Load optimized default values.                                           |
| F4       | Saves and exits the Setup program.                                       |
| Enter,   | Press <enter> to enter the highlighted sub-menu</enter>                  |

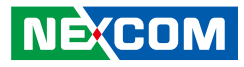

## Scroll Bar

- -

When a scroll bar appears to the right of the setup screen, it indicates that there are more available fields not shown on the screen. Use the up and down arrow keys to scroll through all the available fields.

### Submenu

When " $\blacktriangleright$ " appears on the left of a particular field, it indicates that a submenu which contains additional options are available for that field. To display the submenu, move the highlight to that field and press  $\blacksquare$ .

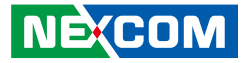

# **BIOS Setup Utility**

Once you enter the AMI BIOS Setup Utility, the Main Menu will appear on the screen. The main menu allows you to select from several setup functions and one exit. Use arrow keys to select among the items and press even to accept or enter the submenu.

## Main

The Main menu is the first screen that you will see when you enter the BIOS Setup Utility.

| Main                                                                                              | Advanced                                          | Chipset | Boot                                                                            | Security                                            | Save | e & Exit                                                                                                    |
|---------------------------------------------------------------------------------------------------|---------------------------------------------------|---------|---------------------------------------------------------------------------------|-----------------------------------------------------|------|----------------------------------------------------------------------------------------------------|
| BIOS Info<br>BIOS Vend<br>Core Versi<br>Complianc<br>Project Ver<br>Build Date<br>EC Versior      | rmation<br>lor<br>on<br>y<br>rsion<br>and Time    |         | American<br>4.6.5.4<br>UEFI 2.3<br>S241-007<br>12/28/201<br>C 00 B              | n Megatrends<br>5.1; PI 1.2<br>x64<br>5 14:58:51    |      | Set the Date. Use Tab to switch between Date elements.                                                                                                    |
| Processor 1<br>Name<br>Brand Stri<br>Processor 1<br>Stepping<br>Number of<br>Microcode<br>GT Info | Information<br>ng<br>ID<br>Processors<br>Revision |         | Haswell 1<br>Intel(R) 0<br>2600 MH<br>40651<br>D0<br>2Core(s)<br>1c<br>GT2 (400 | ULT<br>Core(TM) i5-4<br>z<br>/ 4Thread(s)<br>) MHz) | 30   | →↔: Select Screen<br>↑1: Select Item<br>Enter, Select                                                                                                    |
| GFX VBI<br>Memory R<br>Total Mem<br>Memory F                                                      | OS Version<br>C Version<br>ory<br>requency        |         | 1039<br>1.9.0.0<br>4096 MB<br>1333 MH                                           | (DDR3)<br>Iz                                        |      | <ul> <li>+/-: Change Opt.</li> <li>F1: General Help</li> <li>F2: Previous Values</li> <li>F3: Optimized Defaults</li> <li>F4: Save &amp; Exit</li> <li>ESC: Exit</li> </ul> |
| PCH Infor<br>Name                                                                                 | mation                                            |         | LynxPoir                                                                        | nt-LP                                               |      |                                                                                                    |

Version 2.17.1246. Copyright (C) 2015 American Megatrends, Inc

|                                                                              | Aptio Setup U                                                       | tility - Copy           | right (C) 2                                             | )15 Americar   | n Megatrends, Inc.                                                                                                    |
|------------------------------------------------------------------------------|---------------------------------------------------------------------|-------------------------|---------------------------------------------------------|----------------|----------------------------------------------------------------------------------------------------|
| Main                                                                         | Advanced                                                            | Chipset                 | Boot                                                    | Security       | Save & Exit                                                                                                    |
| Microcode F<br>GT Info<br>IGFX VBIO<br>Memory RC<br>Total Memo<br>Memory Fre | Revision<br>S Version<br>' Version<br>ry<br>equency                 |                         | 1c<br>GT2 (400<br>1039<br>1.9.0.0<br>4096 MB<br>1333 MH | MHz)<br>(DDR3) | Set the Time. Use Tab to switch between Time elements.                                                                                                   |
| PCH Inform<br>Name<br>PCH SKU<br>Stepping<br>LAN PHY F                       | ation<br>Revision                                                   |                         | LynxPoin<br>Premium<br>04/B2<br>N/A                     | t-LP<br>SKU    |                                                                                                    |
| ME FW Ver<br>ME Firmwa                                                       | sion<br>re SKU                                                      |                         | 9.5.35.186<br>1.5MB                                     | 2              | →←: Select Screen                                                                                                    |
| SPI Clock F<br>DOFR Supp<br>Read Status<br>Write Status<br>Fast Read S       | requency<br>ort<br>Clock Freque<br>s Clock Freque<br>tatus Clock Fr | ncy<br>ency<br>requency | Supported<br>50 MHz<br>50 MHz<br>50 MHz                 | 1              | 11: Select Hem<br>Enter: Select<br>+/-: Change Opt.<br>F1: General Help<br>F2: Previous Values<br>F3: Optimized Defaults<br>F4: Save & Exit<br>ESC: Exit |
| System Date<br>System Time                                                   |                                                                     |                         | [Wed 09/0<br>[15:50:00]                                 | 06/2017]<br>   | •                                                                                                    |
|                                                                              |                                                                     | 11246 - Солон           | -1-1-4 (C) 20:                                          | 5 A            | · · · · · · · · · · · · · · · · · · ·                                                                                                    |

#### System Date

The date format is <day>, <month>, <date>, <year>. Day displays a day, from Monday to Sunday. Month displays the month, from January to December. Date displays the date, from 1 to 31. Year displays the year, from 1999 to 2099.

#### System Time

The time format is <hour>, <minute>, <second>. The time is based on the 24-hour military-time clock. For example, 1 p.m. is 13:00:00. Hour displays hours from 00 to 23. Minute displays minutes from 00 to 59. Second displays seconds from 00 to 59.

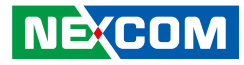

# Advanced

The Advanced menu allows you to configure your system for basic operation. Some entries are defaults required by the system board, while others, if enabled, will improve the performance of your system or let you set some features according to your preference.

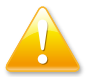

Setting incorrect field values may cause the system to malfunction.

|                                                                                                    | Aptio Setup U                                               | tility - Copy | right (C) 2  | 015 Americar  | n Megatrends, Inc.                                                                                         |
|----------------------------------------------------------------------------------------------------|-------------------------------------------------------------|---------------|--------------|---------------|----------------------------------------------------------------------------------------------------|
| Main                                                                                                    | Advanced                                                    | Chipset       | Boot         | Security      | Save & Exit                                                                                                |
| <ul> <li>CPU Config</li> <li>SATA Config</li> <li>AMT Config</li> <li>USB Config</li> <li>IT8528 Supp</li> <li>IT8528 HW</li> </ul> | uration<br>guration<br>uration<br>rr IO Configur<br>Monitor | ation         |              |               | CPU Configuration Parameters CPU Configuration Parameters : Select Screen  1): Select Item Ente:: Select + |
|                                                                                                    | Version 2.1                                                 | 7.1246. Copy  | right (C) 20 | 15 American M | Megatrends, Inc.                                                                                           |

## **CPU Configuration**

This section is used to configure the CPU.

| Aptio Setup Utility - Copyright                           | (C) 2015 American Meg  | atrends, Inc.                                                                        |
|-----------------------------------------------------------|------------------------|--------------------------------------------------------------------------------------|
| Advanced                                                  |                        |                                                                                      |
|                                                           |                        |                                                                                      |
| CPU Configuration                                         |                        | Enabled for Windows XP and<br>Linux (OS optimized for<br>Hyper-Threading Technology) |
| Intel(R) Core(TM) CPU 15-4300U CPU @ 1.9<br>CPU Signature | 90GHz<br>40651         | and Disabled for other OS (OS                                                        |
| Processor Family                                          | 6                      | Hyper-Threading Technology).                                                         |
| Microcode Patch                                           | 1c                     | When Disabled only one thread                                                        |
| FSB Speed                                                 | 100 MHz                | per enabled core is enabled.                                                         |
| Max CPU Speed                                             | 1900 MHz               |                                                                                      |
| Min CPU Speed                                             | 800 MHz                |                                                                                      |
| CPU Speed                                                 | 2600 MHz               |                                                                                      |
| Processor Cores                                           | 2                      |                                                                                      |
| Intel HT Technology                                       | Supported              |                                                                                      |
| Intel VT-x Technology                                     | Supported              |                                                                                      |
| Intel SMX Technology                                      | Supported              | $\rightarrow \leftarrow$ : Select Screen                                             |
| 64-bit                                                    | Supported              | ↑↓: Select Item                                                                      |
| EIST Technology                                           | Supported              | Enter: Select                                                                        |
| CPU C3 state                                              | Supported              | +/-: Change Opt.                                                                     |
| CPU C6 state                                              | Supported              | F1: General Help                                                                     |
| CPU C7 state                                              | Supported              | F2: Previous values<br>F3: Optimized Defaulte                                        |
|                                                           |                        | F4: Save & Exit                                                                      |
| L1 Data Cache                                             | 32 kB x 2              | ESC: Exit                                                                            |
| L1 Code Cache                                             | 32 kB x 2              |                                                                                      |
| L2 Cache                                                  | 256 kB x 2             |                                                                                      |
| L3 Cache                                                  | 3072 kB                |                                                                                      |
|                                                           |                        |                                                                                      |
| Version 2.17.1246. Copyright (                            | C) 2015 American Megat | rends, Inc.                                                                          |

#### Hyper Threading

Enables or disables hyper-threading technology.

#### **Active Processor Cores**

Select the number of cores to enable in each processor package.

#### Limit CPUID Maximum

The CPUID instruction of some newer CPUs will return a value greater than 3. The default is Disabled because this problem does not exist in the Windows series operating systems. If you are using an operating system other than Windows, this problem may occur. To avoid this problem, enable this field to limit the return value to 3 or lesser than 3.

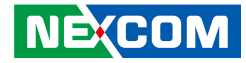

| Advanced                                                                                                    |                                                                                                    |                                                                                                    |
|----------------------------------------------------------------------------------------------------|----------------------------------------------------------------------------------------------------|----------------------------------------------------------------------------------------------------|
| FSB Speed<br>Max CPU Speed<br>Min CPU Speed<br>CPU Speed<br>Processor Cores<br>Intel HT Technology<br>Intel SMX Technology<br>Intel SMX Technology<br>64-bit<br>EIST Technology<br>CPU C3 state<br>CPU C6 state<br>CPU C6 state<br>CPU C6 state | 100 MHz<br>1900 MHz<br>2600 MHz<br>2<br>Supported<br>Supported<br>Supported<br>Supported<br>Supported<br>Supported<br>Supported<br>Supported | A Enable or disable CPU C states                                                                                                    |
| L1 Data Cache<br>L1 Code Cache<br>L2 Cache<br>L3 Cache<br>L3 Cache<br>Hyper-threading<br>Active Processor Cores                                                                                                    | 32 kB x 2<br>32 kB x 2<br>256 kB x 2<br>3072 kB<br>[Enabled]<br>[All]                                                                        | : Select Screen<br>11: Select Item<br>Enter: Select<br>+/-: Change Opt.<br>F1: General Help<br>F2: Previous Values<br>F3: Optimized Defaults<br>F4: Serie & Enterts |
| Intel Virtualization Technology<br>EIST<br>CPU C states                                                                                                    | [Disabled]<br>[Disabled]<br>[Disabled]                                                                                                    | ESC: Exit                                                                                                    |

Intel<sup>®</sup> Virtualization Technology Enables or disables Intel<sup>®</sup> Virtualization technology.

#### EIST

Enables or disables Intel<sup>®</sup> SpeedStep.

#### **CPU C States**

Enable CPU C States Support for power saving. It is recommended to keep C3, C6 and C7 all enabled for better power saving.

## **SATA Configuration**

This section is used to configure the SATA drives.

| SAIA Controller(s)               | [Enabled]                                                  | Enable or disable SATA Device                                                                                      |
|----------------------------------|------------------------------------------------------------|----------------------------------------------------------------------------------------------------|
| SATA2<br>SATA1<br>CFAST<br>MSATA | TS128GMTS400 (128.0GB)<br>Empty<br>Empty<br>Empty<br>Empty |                                                                                                    |
|                                  |                                                            |                                                                                                    |
|                                  |                                                            |                                                                                                    |
|                                  |                                                            | →←: Select Item<br>↑↓: Select Item<br>Enter: Select<br>+/-: Change Opt.<br>F1: General Help<br>F2: Previous Values |

#### SATA Controller(s)

Enables or disables the SATA controller

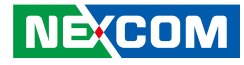

#### **AMT Configuration**

This section is used to configure AMT settings.

| Aptio Setuj<br>Advanced | 9 Utility - Copyright (C) 2015 Ameri  | ican Megatrends, Inc.                                                                                                    |
|-------------------------|---------------------------------------|----------------------------------------------------------------------------------------------------|
| Intel AMT               | [Enabled]                             | Enable/Disable Intel (R)<br>Active Management Technology<br>BIOS Extension.<br>Note : IAMT H/W is always<br>enabled.<br>This option just controls the<br>BIOS extension execution.<br>If enabled, this requires<br>additional firmware in the SPI<br>device |
|                         |                                       | → +-: Select Screen<br>1;: Select Item<br>Enter: Select<br>+/- Change Opt.<br>F1: General Help<br>F2: Previous Values<br>F3: Optimized Defaults<br>F4: Save & Exit<br>ESC: Exit                                                                             |
| Version 2               | 2.17.1246. Copyright (C) 2015 America | an Megatrends, Inc.                                                                                                    |

#### Intel<sup>®</sup> AMT

Enables or disables Intel® Active Management Technology.

## **USB** Configuration

This section is used to configure the USB.

| USB Configuration            |                | Enables Legacy USB support.<br>AUTO option disables legacy                               |
|------------------------------|----------------|------------------------------------------------------------------------------------------|
| USB Module Version           | 8.10.33        | support if no USB devices are<br>connected. DISABLE option<br>keep USB devices available |
| USB Devices:                 |                | only for EFI applications.                                                               |
| 1 Keyboard, 1 Mouse,         | 1 Point, 1 Hub |                                                                                          |
| Legacy USB Support           |                |                                                                                          |
| XHCI Hand-off                | [Enabled]      |                                                                                          |
| EHCI Hand-off                | [Enabled]      |                                                                                          |
| USB hardware delays and time | -outs:         |                                                                                          |
| Device reset time-out        | [20 sec]       |                                                                                          |
|                              |                | $\rightarrow \leftarrow$ : Select Screen<br>$\uparrow$ 1: Select Item                    |
|                              |                | Enter: Select                                                                            |
|                              |                | +/-: Change Opt.                                                                         |
|                              |                | F1: General Help                                                                         |
|                              |                | F2: Previous values<br>F3: Ontimized Defaults                                            |
|                              |                | F4: Save & Exit                                                                          |
|                              |                | ESC: Exit                                                                                |

#### Legacy USB Support

Enabled Enables Legacy USB.

Auto Disables support for Legacy when no USB devices are connected. Disabled Keeps USB devices available only for EFI applications.

#### XHCI Hand-off and EHCI Hand-off

This is a workaround for OSs that does not support XHCI hand-off and EHCI hand-off. The XHCI and EHCI ownership change should be claimed by the XHCI and EHCI driver respectively.

#### **Device Reset Time-out**

Selects the USB mass storage device's start unit command timeout.

## IT8528 Super IO Configuration

This section is used to configure the serial port of the super IO.

# Aptio Setup Utility - Copyright (C) 2015 American Megatrends, Inc. Advanced IT8528 Super IO Configuration > Serial Port 0 Configuration > Serial Port 0 Configuration -----: Select Screen 11: Select Iem 11: Select Iem 11: Select Iem 11: Select Iem 11: Select Iem 12: Select Iem 13: Select Iem 14: Select Iem 15: Select Iem 17: Select Iem 17: Select Iem 17: Select Iem 17: Select Iem 17: Select Iem 18: Select Iem 19: Commodel Ielp 19: Commodel Ielp 19: Commodel Ielp 19: Commodel Ielp 19: Commodel Ielp 19: Commodel Ielp 10: Com 2.17.1246. Copyright (C) 2015 American Megatrends, Inc.

#### Serial Port 0 Configuration

Enters the sub-menu of serial port 0 configuration.

## **Serial Port 0 Configuration**

| Serial Port 0 Configuration                  |                              | Enable or Disable Serial Por<br>(COM)                                                                                                    |
|----------------------------------------------|------------------------------|----------------------------------------------------------------------------------------------------|
| Serial Port<br>Device Settings               | [Enabled]<br>IO=2F8h; IRQ=3; |                                                                                                    |
| Onboard Serial Port Mode<br>Terminal 120 Ohm | [RS232]<br>[DISABLED]        |                                                                                                    |
|                                              |                              | →+-: Select Screen<br>1: Select tem<br>Enter: Select<br>+/-: Change Opt.<br>F1: General Help<br>F2: Previous Values<br>F3: Optimized Defaults<br>F4: Save & Exit<br>ESC: Exit |

#### Serial Port

Enables or disables the serial port.

#### **Onboard Serial Port Mode**

Configures the serial port mode to RS232, RS422 or RS485.

#### Terminal 120 Ohm

Enables or disables serial port terminal resistance.

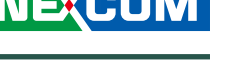

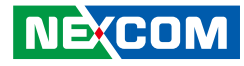

#### IT8528 HW Monitor

This section is used to monitor hardware status such as temperature, fan speed and voltages.

| Pc Health Status                                                          |                                                       | Smart Fan Mode Select                                                                                                    |
|---------------------------------------------------------------------------|-------------------------------------------------------|----------------------------------------------------------------------------------------------------|
| Smart Fan Mode<br>FAN Speed 30% under Temp:<br>FAN Speed 100% above Temp: | [Automatic Mode]<br>[35 C/ 95 F]<br>[75 C/167F]       |                                                                                                    |
| System temperature<br>CPU Core Temp. (DTS)<br>FAN Speed                   | : +46 C<br>: +22 C<br>: N/A                           |                                                                                                    |
| Veore<br>Vec(+12V)<br>Vec(+5V)<br>Vec(+3V)                                | : +1.773 V<br>: +11.970 V<br>: +5.182 V<br>: +3.291 V | → ←: Select Screen<br>11: Select Item<br>Enter: Select<br>+/- Change Opt.<br>F1: General Help<br>F2: Previous Values<br>F3: Optimized Defaults<br>F4: Save & Exit |

#### Smart Fan Mode

Selects the mode of the fan, the options are Full on Mode and Automatic Mode.

#### FAN Speed 30% under Temp

Configures the temperature for the fan speed to operate at 30% efficiency.

#### System Temperature

Detects and displays the current system temperature.

#### CPU Core Temp. (DTS)

Detects and displays the current CPU temperature.

#### FAN Speed

Detects and displays the current fan speed.

#### Vcore to Vcc(+3V)

Detects and displays the output voltages.

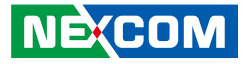

# Chipset

This section gives you functions to configure the system based on the specific features of the chipset. The chipset manages bus speeds and access to system memory resources.

| Aptio Setup Utility - Copyright (C) 2015 American Megatrends, Inc. |             |              |              |               |                                                                                                   |
|--------------------------------------------------------------------|-------------|--------------|--------------|---------------|---------------------------------------------------------------------------------------------------|
| Main                                                               | Advanced    | Chipset      | Boot         | Security      | Save & Exit                                                                                       |
| Main<br>PCH-IO C<br>System Ag                                      | Advanced    | curation     | Boot         | Security      | -→-: Select Screen<br>1: Select Item<br>Enter: Select                                             |
|                                                                    | Varsion 2.1 | 7.1246. Conv | right (C) 20 | 15 Amorican J | F1: General Help<br>F2: Previous Values<br>F3: Optimized Defaults<br>F4: Save & Exit<br>ESC: Exit |

## **PCH-IO** Configuration

| Aptio Setup Utility - Copyright (C) 2015 American Megatrends, Inc. |                                 |                                                                                                    |  |  |  |  |
|--------------------------------------------------------------------|---------------------------------|----------------------------------------------------------------------------------------------------|--|--|--|--|
| Chip                                                               | set                             |                                                                                                    |  |  |  |  |
| Intel PCH RC Version<br>Intel PCH SKU Name<br>Intel PCH Rev ID     | 1.9.0.0<br>Premium SKU<br>04/B2 |                                                                                                    |  |  |  |  |
| ► PCH Azalia Configuration                                         |                                 |                                                                                                    |  |  |  |  |
| Restore AC Power Loss                                              | [Power On]                      |                                                                                                    |  |  |  |  |
|                                                                    |                                 | →+-: Select Screen<br>1: Select Item<br>Enter: Select<br>+/: Change Opt.<br>FI: General Help<br>F2: Previous Values<br>F3: Optimized Defaults<br>F4: Save & Exit<br>ESC: Exit |  |  |  |  |
| Version 2.17.1246. Copyright (C) 2015 American Megatrends, Inc.    |                                 |                                                                                                    |  |  |  |  |

#### Restore on AC Power Loss

Select AC power state when power is re-applied after a power failure.
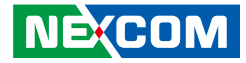

### **PCH Azalia Configuration**

| Aptio Setup Utility - Copyright (C) 2015 American Megatrends, Inc.<br>Chipset |                           |                                                                                                    |
|-------------------------------------------------------------------------------|---------------------------|----------------------------------------------------------------------------------------------------|
| PCH Azalia Configuration<br>Azalia                                            | [Auto]                    | Control Detection of the Azalia<br>device.<br>Disabled = Azalia will be<br>unconditionally disabled<br>Enabled = Azalia will be<br>unconditionally Enabled<br>Auto = Azalia will be enabled if<br>present, disabled otherwise. |
|                                                                               |                           | →→: Select Screen<br>11: Select Hem<br>Enter: Select<br>+/- Change Opt,<br>F1: General Help<br>F2: Previous Values<br>F3: Optimized Defaults<br>F4: Save & Exit<br>ESC: Exit                                                   |
| Version 2.17.1246.                                                            | Copyright (C) 2015 Americ | can Megatrends, Inc.                                                                                                    |

### Azalia

Control detection of the Azalia device.

| Disabled | Azalia will b | e unconditionally | disabled |
|----------|---------------|-------------------|----------|
|----------|---------------|-------------------|----------|

- Enabled Azalia will be unconditionally enabled
- Auto Azalia will be enabled if present, disabled otherwise.

### System Agent (SA) Configuration

| System Agent Bridge Name<br>System Agent RC Version<br>VT-d Capability | Haswell<br>1.9.0.0<br>Supported | Check to enable vt-d functio<br>on MCH.                                                                         |
|------------------------------------------------------------------------|---------------------------------|----------------------------------------------------------------------------------------------------|
| VT-d                                                                   |                                 |                                                                                                    |
| Graphics Configuration<br>Memory Configuration                         |                                 |                                                                                                    |
|                                                                        |                                 | → Select Screen<br>1: Select Item<br>Enter, Select<br>+/- Change Opt<br>F1: General Help<br>F2: Previous Values |

### VT-d

Enables or disables VT-d function on MCH.

.

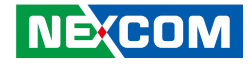

### **Graphics Configuration**

| Aptio Setup Utility - Copyright (C) 2015 American Megatrends, Inc.                                                     |                                                     |                                                                                                    |  |  |
|----------------------------------------------------------------------------------------------------|-----------------------------------------------------|----------------------------------------------------------------------------------------------------|--|--|
| Chipset Chipset                                                                                                    |                                                     |                                                                                                    |  |  |
| Graphics Configuration<br>IGFX VBIOS Version<br>IGfx Frequency                                                         | 1039<br>400 MHz                                     |                                                                                                    |  |  |
| Primary Display<br>Internal Graphics<br>DVMT Total Gfx Mem<br>Primary IGFX Boot Display<br>Secondary IGFX Boot Display | [Auto]<br>[Auto]<br>[256M]<br>[LVDS/DV12]<br>[DV11] | →+-: Select Screen<br>1: Select Item<br>Enter: Select<br>+/-: Change Opt.<br>F1: General Help<br>F2: Previous Values<br>F3: Optimized Defaults<br>F4: Save & Exit<br>ESC: Exit |  |  |
| Version 2.17.1246. Co                                                                                                  | opyright (C) 2015 American                          | Megatrends, Inc.                                                                                                    |  |  |

#### **Primary Display**

Select which graphics device should be primary display or select SG for switchable GFx.

### **Internal Graphics**

Keep IGD enabled based on the setup options.

### **DVMT Total Gfx Mem**

Select DVMT5.0 Total Graphic Memory size used by the Internal Graphics Device.

### **Primary IGFX Boot Display**

Select the video device which will be activated during POST. Has no effect if external graphics is present. Secondary boot display selection will appear based on your selection. VGA modes will be supported only on primary display.

### Secondary IGFX Boot Display

Select the secondary display device.

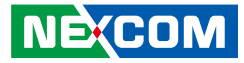

### **Memory Configuration**

| Memory Information                                                                                                    |                                                                                                    |                                                                                                    |
|----------------------------------------------------------------------------------------------------|----------------------------------------------------------------------------------------------------|----------------------------------------------------------------------------------------------------|
| Memory RC Version<br>Memory Frequency<br>Total Memory<br>Memory Voltage<br>DIMM#0<br>DIMM#1<br>DIMM#2<br>DIMM#3<br>CAS Latency (tCL)<br>Minimum delay time<br>CAS to RAS (tRCDmin)<br>Row Precharge (tRASmin)<br>Active to Precharge (tRASmin)<br>XMP Profile 1<br>XMP Profile 2 | 1.9.0.0<br>1333 Mhz<br>4096 MB (DDR3)<br>1.35v<br>4096 MB (DDR3)<br>Not Present<br>Not Present<br>9<br>9<br>9<br>9<br>24<br>Not Supported<br>Not Supported | →+-: Select Screen<br>1: Select Item<br>Enter: Select<br>+/- Change Opt.<br>F1: General Help<br>F2: Previous Values<br>F3: Optimized Defaults<br>F4: Save & Exit<br>ESC: Exit |

Detects and displays the information on the memory installed.

## Boot

| Main Advance                                                                                                    | d Chipset         | Boot                                                                                          | Security                  | Save | e & Exit                                                                                                    |
|----------------------------------------------------------------------------------------------------|-------------------|-----------------------------------------------------------------------------------------------|---------------------------|------|----------------------------------------------------------------------------------------------------|
| Quiet Boot<br>Fast Boot<br>SATA Support<br>VGA Support<br>USB Support<br>PS2 Devices Support<br>NetWork Stack Drive<br>Legacy OpROM Supp | er Support<br>ort | [Enabled]<br>[Enabled]<br>[All Sata I<br>[EFI Drive<br>[Partial In<br>[Enabled]<br>[Disabled] | Devices]<br>er]<br>itial] |      | Enables or Disables Quiet Bo<br>option                                                                           |
| Boot Option Priorities<br>Boot Option #1<br>Boot Option #2<br>Hard Drive BBS Prior                                                       | ities             | [Windows<br>[Disabled]                                                                        | Boot Manag                | ;e]  | → Select Screen<br>1: Select Item<br>Enter: Select<br>+: Change Opt<br>FI: General Help<br>The Scheme Difference |
|                                                                                                    |                   |                                                                                               |                           |      | F2: Previous Values<br>F3: Optimized Defaults<br>F4: Save & Exit<br>ESC: Exit                                    |

### **Quiet Boot**

| Enabled  | Displays OEM logo instead of the POST messages. |
|----------|-------------------------------------------------|
| Disabled | Displays normal POST messages.                  |

### Fast Boot

Enables or disables fast boot technology to speed up the system boot time. This is achieved by skipping specific tests during BIOS POST routine.

### SATA Support

Options for including SATA device check during POST routine. The options are Last Boot HDD Only and All Sata Devices. This menu item is only available when Fast Boot is enabled.

NE;COM

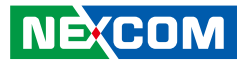

### **VGA Support**

If set to Auto, only install Legacy OpRom with Legacy OS and logo would not be shown during POST. EFI driver will still be installed with EFI. This menu item is only available when Fast Boot is enabled.

### **USB Support**

| Disabled        | All USB devices will not be available until after OS boot. |
|-----------------|------------------------------------------------------------|
| Partial Initial | Specific USB port/device will not be available before OS   |
|                 | boot.                                                      |
| Full Initial    | All USB devices will be available in OS and POST.          |

This menu item is only available when Fast Boot is enabled.

### **PS2 Devices Support**

If set to Disabled, PS2 devices will be skipped during POST. This menu item is only available when Fast Boot is enabled.

### **Network Stack Driver Support**

If set to Disabled, network stack drivers will be skipped during POST. This menu item is only available when Fast Boot is enabled.

### Launch PXE OpROM

Enables or disables the boot option for legacy network devices.

### **Boot Option Priorities**

Adjust the boot sequence of the system. Boot Option #1 is the first boot device that the system will boot from, next will be #2 and so forth.

### Hard Drive BBS Priorities

Adjust the boot sequence of legacy devices.

# Security

|                                                                                                    | Aptio Setup U                                                                                                    | Jtility - Copy                                                                                                | right (C) 2                                         | 015 Americar  | n Meg  | atrends, Inc.                                                                                                    |
|----------------------------------------------------------------------------------------------------|----------------------------------------------------------------------------------------------------|----------------------------------------------------------------------------------------------------|-----------------------------------------------------|---------------|--------|----------------------------------------------------------------------------------------------------|
| Main                                                                                                    | Advanced                                                                                                    | Chipset                                                                                                    | Boot                                                | Security      | Sav    | e & Exit                                                                                                    |
| Password I                                                                                                    | Description                                                                                                    |                                                                                                    |                                                     |               |        | Set Administrator Password                                                                                           |
| If ONLY the<br>then this of<br>only asked<br>If ONLY the<br>is a power<br>boot or ent<br>have Admi<br>The passwer<br>in the follo | ne Administrato<br>nly limits acces<br>for when enter<br>ne User's passw<br>on password an<br>ter Setup. In Se<br>nistrator rights<br>ord length mus<br>wing range: | or's password<br>s to Setup an<br>ring Setup.<br>ord is set, th<br>nd must be e<br>tup the User<br>i.<br>t be | l is set,<br>nd is<br>nen this<br>ntered to<br>Will |               |        |                                                                                                    |
| Minimum                                                                                                    | length                                                                                                    |                                                                                                    | 3                                                   |               |        |                                                                                                    |
| Maximum<br>Administra<br>User Passw                                                                                               | length<br>ator Password<br>ord                                                                                                    |                                                                                                    | 20                                                  |               |        | → : Select Screen<br>↑↓: Select Item<br>Enter: Select<br>+/-: Change Opt.<br>F1: General Help<br>F2: Previous Values |
| HDD Secur<br>P0:TS128G                                                                                                    | rity Configurati<br>GMTS400                                                                                                    | ion:                                                                                                    |                                                     |               |        | F3: Optimized Defaults<br>F4: Save & Exit<br>ESC: Exit                                                               |
|                                                                                                    | Version 2.1                                                                                                    | 7.1246. Copy                                                                                                  | right (C) 20                                        | 15 American M | degati | rends, Inc.                                                                                                    |

### **Administrator Password**

Select this to reconfigure the administrator's password.

### User Password

Select this to reconfigure the user's password.

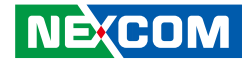

## Save & Exit

| Main Advanced Chipset Boot Security   Save Changes and Reset Discard Changes and Reset Image: Changes and Reset Image: Changes and Reset   Restore Defaults Image: Changes and Reset Image: Changes and Reset Image: Changes and Reset | Save & Exit                                |
|----------------------------------------------------------------------------------------------------|--------------------------------------------|
| Save Changes and Reset<br>Discard Changes and Reset<br>Restore Defaults                                                                                                    |                                            |
| Restore Defaults                                                                                                    | Reset the system after saving the changes. |
|                                                                                                    |                                            |
|                                                                                                    |                                            |
|                                                                                                    |                                            |
|                                                                                                    |                                            |
|                                                                                                    |                                            |
|                                                                                                    |                                            |
|                                                                                                    | →←: Select Screen<br>↑↓: Select Item       |
|                                                                                                    | Enter: Select<br>+/-: Change Opt.          |
|                                                                                                    | F1: General Help<br>F2: Previous Values    |
|                                                                                                    | F3: Optimized Defaults                     |
|                                                                                                    | F4: Save & Exit<br>ESC: Exit               |
|                                                                                                    |                                            |
| Nousian 2.17.1246 Comminut (C) 2015 Amonican                                                                                                    |                                            |

### Save Changes and Reset

To save the changes and reset, select this field then press <Enter>. A dialog box will appear. Confirm by selecting Yes.

### **Discard Changes and Reset**

To exit the Setup utility and reset without saving the changes, select this field then press <Enter>. You may be prompted to confirm again before exiting.

### **Restore Defaults**

To restore the BIOS to default settings, select this field then press <Enter>. A dialog box will appear. Confirm by selecting Yes.

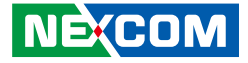

# APPENDIX A: POWER CONSUMPTION

# **Power Consumption Management**

### Purpose

.

The purpose of the power consumption test is to verify the power dissipation of the system and the load of the power supply.

### Test Data

| System            | Sys#1<br>(M)PPC-240T-HW-01 |  |  |
|-------------------|----------------------------|--|--|
| Modes             | +24V                       |  |  |
| Sleep Mode        | 0.31A                      |  |  |
| Total Watts       | 7.44W                      |  |  |
| Idle Mode         | 2.32A                      |  |  |
| Total Watts       | 55.68W                     |  |  |
| Full-Loading Mode | 3.31A                      |  |  |
| Total Watts       | 79.44W                     |  |  |

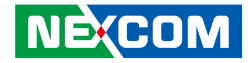

# **APPENDIX B: WATCHDOG**

### **1.1 Command Register and Address Description:**

| Command | Description                  |
|---------|------------------------------|
| 0x88    | Read watchdog time interval  |
| 0x89    | Reset watchdog time interval |
| 0x28    | Start watchdog               |
| 0x29    | Stop watchdog                |
| 0x2A    | Reset watchdog               |

### Address for watchdog:

Watchdog is used to set up time interval and also keep event status. Unit time interval is 1ms. Time setting requires a word (8 bit) long length. You can set up watchdog event time from 0 to 0xFFFFFFE. Write 0xFFFFFFF to time interval setting means disable watchdog event. The interval time range is from 0ms to 497 day (0~0x0xFFFFFFE)

| Address   | Description |
|-----------|-------------|
| 0x50-0x53 | 0~0xFFFFFFE |

## **1.2 Set up Watchdog Time Interval Description:**

| Step | Action                                           | Description                                                                                                  | RW Sample<br>Code Command |
|------|--------------------------------------------------|----------------------------------------------------------------------------------------------------|---------------------------|
| 0    | Wait IBF clear                                   |                                                                                                    | х                         |
| 1    | Write 0x89 to<br>0x66                            | Send read command                                                                                            | >o 0x66 0x89              |
| 2    | Wait IBF clear                                   |                                                                                                    | х                         |
| 3    | Write RAM<br>address to 0x62<br>port             | Send Watchdog address<br>0x50~0x53.                                                                          | >o 0x62 0x50              |
| 4    | Wait OBF set                                     |                                                                                                    | Х                         |
| 5    | Write watchdog<br>time interval<br>value to 0x62 | Values from<br>0~0x0xFFFFFFE, but<br>two bit in each address,<br>please refer to sample<br>code explanation. | >o 0x62 0x90              |

Sample explanation:

To set up watchdog time interval to 4 seconds, here are the values that should be filled in each address.

4sec = 400ms (decimal) = 190 (hexadecimal)

| Address | 0x50 | 0x51 | 0x52 | 0x53 |
|---------|------|------|------|------|
| Data    | 0x00 | 0x00 | 0x01 | 0x90 |

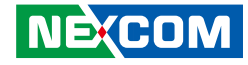

Complete command set sequence:

| <b>Further Description</b> | Command               | Address                | Data     |
|----------------------------|-----------------------|------------------------|----------|
| Set watchdog               | <b>①</b> >o 0x66 0x89 | ©>o 0x62 0x <u>50</u>  | ③>o 0x00 |
| interval, write to         | € 4 × 0 0 × 6 0 × 8 0 | \$>o 0x62 0x <u>51</u> | ©>o 0x00 |
| address UX5U~UX53          | ⊘>o 0x66 0x89         | ®>o 0x62 0x <u>52</u>  | ⑨>o 0x01 |
| "00000190"                 | ®>o 0x66 0x89         |                        | ®>o 0x90 |

# **1.3 Read Watchdog Time Interval Description:**

| Step | Action                               | Description                                    | RW Sample Code<br>Command |
|------|--------------------------------------|------------------------------------------------|---------------------------|
| 0    | Wait IBF clear                       |                                                | X                         |
| 1    | Write 0x88 to<br>0x66                | Send read command                              | >o 0x66 0x88              |
| 2    | Wait IBF clear                       |                                                | X                         |
| 3    | Write RAM<br>address to 0x62<br>port | Send watchdog<br>address 0x50~0x53             | >o 0x62 0x50              |
| 4    | Wait OBF set                         |                                                | X                         |
| 5    | Read 0x62 port                       | Get Light sensor<br>data in current<br>address | >i 0x62                   |

Please note different address cannot read continuously, you should run read command steps all over again till the last address location.

| <b>Further Description</b>       | Command                   | Address                | Read      |
|----------------------------------|---------------------------|------------------------|-----------|
| Send cmd to read<br>address 0x50 | <sup>①</sup> >o 0x66 0x88 | ©>o 0x62 0x <u>50</u>  | ③>i 0x62  |
| Send cmd to read<br>address 0x51 | € 30 0x66 0x88            | \$>o 0x62 0x <u>51</u> | ©>i 0x62  |
| Send cmd to read<br>address 0x52 | ⊘>o 0x66 0x88             | ®>o 0x62 0x <u>52</u>  | ⊚>i 0x62  |
| Send cmd to read<br>address 0x53 | @>o 0x66 0x88             | ®>o 0x62 0x <u>53</u>  | :@>i 0x62 |

To complete read  $0x50 \sim 0x53$  address, you have to complete the commands from  $1 \sim 12$ .

# **1.4 Reset Watchdog Time Interval Description:**

This command is used to reset watchdog time.

| Step | Action                | Description                                    | RW Sample Code<br>Command              |
|------|-----------------------|------------------------------------------------|----------------------------------------|
| 0    | Wait IBF clear        |                                                | x                                      |
| 1    | Write 0x2A to<br>0x66 | Send reset watchdog<br>command                 | >o 0x66 0x2A                           |
| 2    | Wait OBF set          |                                                | Х                                      |
| 3    | Read 0x62 port        | If setup successfully,<br>EC will return 0x03. | x<br>(check 0x03 output<br>on display) |

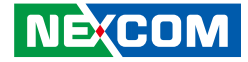

# **1.5 Start Watchdog Description:**

| Step | Action                | Description                                    | RW Sample Code<br>Command                         |
|------|-----------------------|------------------------------------------------|---------------------------------------------------|
| 0    | Wait IBF clear        |                                                | Х                                                 |
| 1    | Write 0x28 to<br>0x66 | Send start watchdog<br>command                 | >o 0x66 0x28                                      |
| 2    | Wait IBF clear        |                                                | Х                                                 |
| 3    | Write 0x01 to<br>0x62 |                                                | >o 0x62 0x01<br>(check 0x03 output<br>on display) |
| 4    | Wait OBF set          |                                                | X                                                 |
| 5    | Read 0x62 port        | If setup successfully,<br>EC will return 0x01. | x<br>(check 0x01 output<br>on display)            |

# **1.6 Stop Watchdog Description:**

| Step | Action                | Description                                    | RW Sample Code<br>Command              |
|------|-----------------------|------------------------------------------------|----------------------------------------|
| 0    | Wait IBF clear        |                                                | Х                                      |
| 1    | Write 0x29 to<br>0x66 | Send stop watchdog<br>command                  | >o 0x66 0x29                           |
| 2    | Wait OBF set          |                                                | Х                                      |
| 3    | Read 0x62 port        | If setup successfully,<br>EC will return 0x02. | x<br>(check 0x02 output<br>on display) |